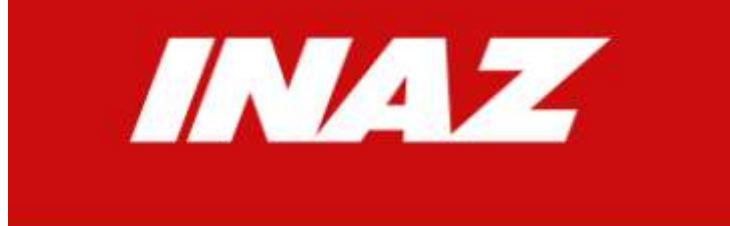

PUNTO ASSISTENZA SOFTWARE

# PORTALE SELF WEB

## Manuale per il Dipendente

#### Per connettersi al Portale/Self Web digitare dal browser il seguente sito : https://hsweba16.inaz.it/IcsDip\_DONGNOCCHI/default.aspx

| Pondazione<br>Don Carlo Gnocchi<br>Onlus | CARLO CARLO |                              |
|------------------------------------------|-------------|------------------------------|
|                                          |             | LOGIN                        |
| Username                                 | Password    | Login                        |
|                                          |             | Hai dimenticato la password? |

Digitare il proprio USERNAME e PASSWORD per accedere al programma.

In questa sessione di formazione andremo ad esaminare la sezione Selfweb del Portale Dipendente con tutte le sue funzionalità:

| and the second second    |                                  |                | And and the second second second second second second second second second second second second second second s |                       |
|--------------------------|----------------------------------|----------------|----------------------------------------------------------------------------------------------------|-----------------------|
| <                        | aud Ristlyg_DONER4DCICHE-befaild | Leipv          | A + 🖬 🛱 🗗 🚺 Inst Communication System ×                                                                         | 0.08                  |
| Electronic 🕼 🛛           | Aundored (CI)                    | Pr .           |                                                                                                    | DOMERICO #UT# ( Logou |
| Comunica Visualizza      | SetWeb                           |                |                                                                                                    |                       |
| Eunzioni Consultazioni   | Stampe e Statistiche             |                |                                                                                                    |                       |
| #Gestione Giustificativi | #Giornate di Assenza             | #Cambio orario | #Inserimento Timbratura<br>Mancante                                                                             | #Gestione Anomalie    |
|                          |                                  |                |                                                                                                    |                       |
|                          |                                  |                |                                                                                                    |                       |
|                          |                                  |                |                                                                                                    |                       |
| Home - SelWeb - Fundary  |                                  |                |                                                                                                    | Bena                  |

#### Indice Degli Argomenti

- Chiarimenti
- Portale / Self Web Modalità operative

## L'inserimento di un giustificativo di assenza, di una timbratura mancante, e di uno straordinario autorizzato.

- 1.A Assenza per un periodo
- 1.B Assenza per parte di giornata
- 1.C Inserimento Timbratura Mancante
- 1.D Gestione Anomalie
- 1.E Autorizzazione Straordinari

#### - Portale / Self Web Consultazioni

- 2.A Totalizzazione Causali 2.B Controllo Residuo Contatori
- 2.C Cartellino Presenze
- 2.D Stato Proposte Dipendente Stato Proposte Responsabile

#### - Portale / Self Web Stampe e Statistiche

3.A Stampa Cartellino Presenze

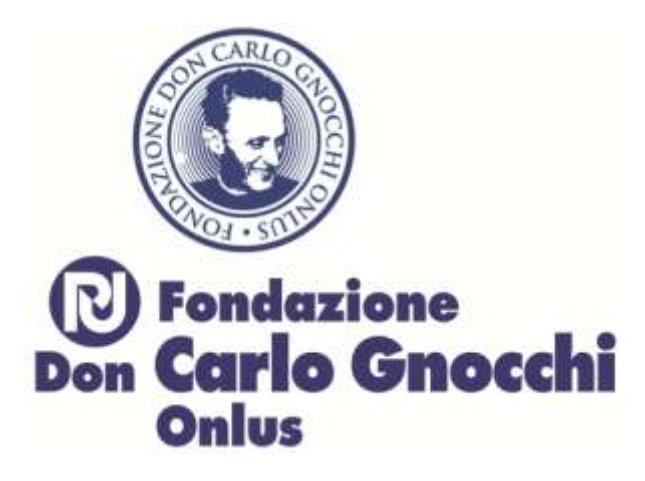

- Chiarimenti

Si precisa che i seguenti giustificativi vengono pubblicati solo per presa visione non avendo necessità di essere autorizzati:

Causale Descrizione 202 - ASI-Assemblea Sindacale 236 - SCG-Sciopero Giorni 235 - SCH-Sciopero Ore

#### Modalità operative

## Inserimento di un giustificativo di assenza, di una timbratura mancante o modifica di un verso errato e di una richiesta di straordinario.

Ad ogni richiesta è associato un servizio mailing che invia una mail di avvertenza al relativo responsabile.

#### 1.A Assenza per un periodo di intera giornata

Nel caso in cui fosse necessario giustificare un periodo (es. ferie dal 17 novembre al 23 novembre) è opportuno utilizzare la funzione **"Giornate di Assenza"**.La stessa soluzione può essere adottata anche per motivare una sola giornata.

In questo caso non devono essere assolutamente compilati i campi 'dalle(ore)' e 'alle(ore)'.

Selezionare il periodo che ricomprende le giornate di assenza di cui si vuole fare richiesta >

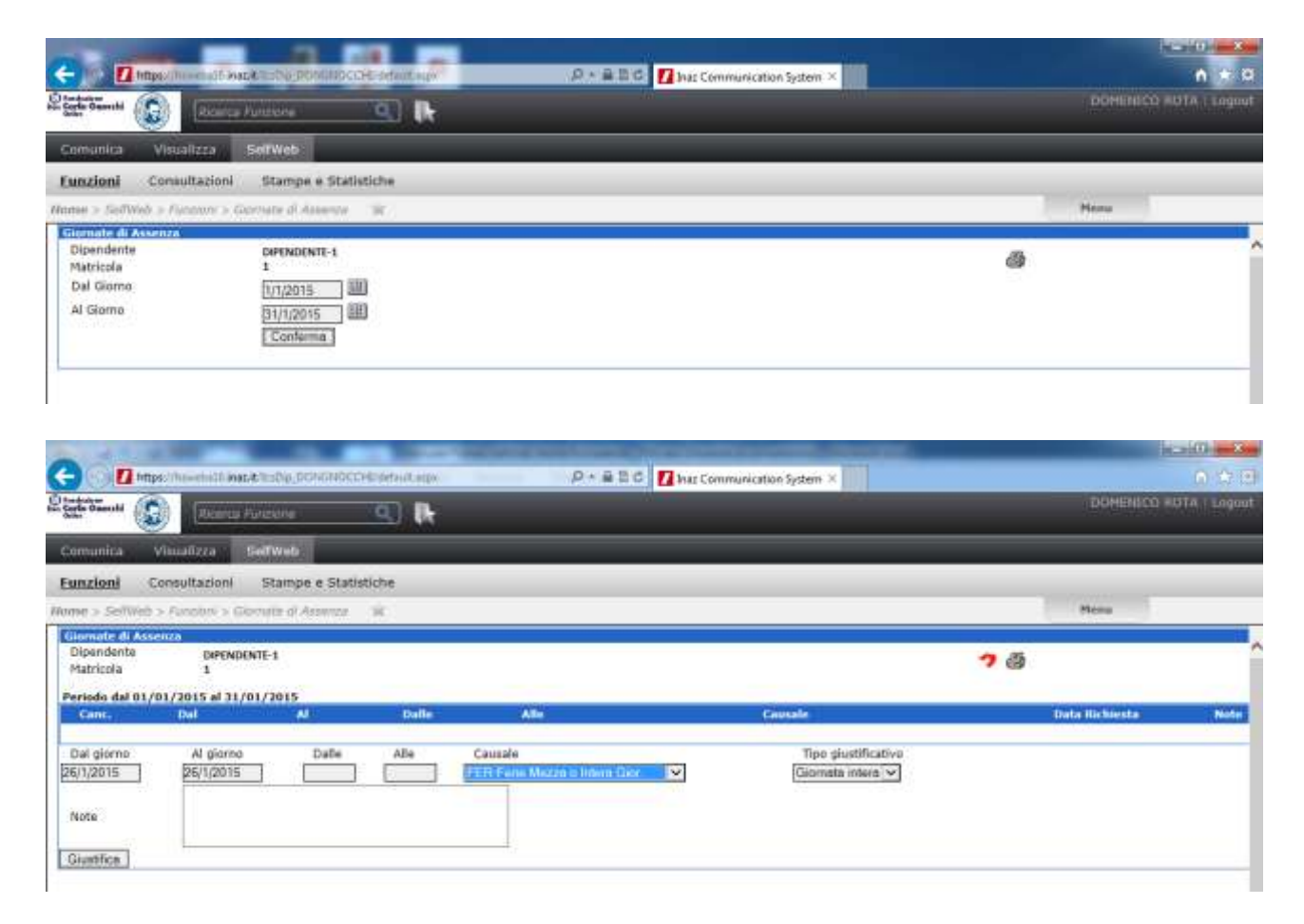

Inserire le date, il giustificativo da proporre come assenza, in caso di giornata intera non compilare i campi 'dalle (ore)' 'alle (ore)' e facoltativamente la motivazione, infine confermare con il tasto GIUSTIFICA.

| Inse Communication System                                     | a star watch and the second strengthered |                                         |
|---------------------------------------------------------------|------------------------------------------|-----------------------------------------|
| ← → C ≜ https://hsweba16.inazit/icsDip_DONGNOCCHI,            | default.aspx                             |                                         |
| 🖽 App 🚺 Portale Fondezione 🚺 Portale Inforpaghie 🔝 Google     |                                          |                                         |
| Restrictioner                                                 |                                          | DAVIES BIGNOTTI - Legent                |
| Comunica Visualizza SelfWeb                                   |                                          |                                         |
| Eurozioni Consultazioni Stampe e Statistiche                  |                                          |                                         |
| Home > SelfWatt > Function > Germate of America - sig         |                                          | Penu                                    |
| Gimmute di Assenza<br>Dipendenta parantivite-s<br>Matricola 1 |                                          | <b>7</b> &                              |
| Pereodo dal 01/01/2015 al 31/01/2015<br>Canc. Dal Al Dulle    | Alle Causale                             | Data Hichiesta Note                     |
| 26/01/2015 26/01/2015                                         | 247 - FER-Ferie Mezza o Intera Gior.     | 17/01/2015 21:20:00                     |
| Dal giorno Al giorno Dalle Alle                               | Causale<br>Selecionare la Gausale •      | Tipo giustificativo<br>Giomata intera * |

Se l'operazione è andata a buon fine, l'inserimento verrà accodato nella parte alta della videata.

Esiste, inoltre, un controllo che non consente l'inserimento di periodi di assenza a giornata intera sovrapposti.

Se nel periodo vengono inclusi riposi, sabati, domeniche, festività o giornate che risultano lavorate, il programma di calcolo svilupperà il giustificativo solo per le giornate in cui sarà effettivamente necessario.

Per eliminare un giustificativo inserito tramite la funzione di "Giornate di Assenza".

- 1. Selezionare la giustificazione da eliminare "flaggando" il campo "Canc." presente sulle righe relative alle causali.
- 2. Premere il tasto "Giustifica" per ottenere l'eliminazione della causale.

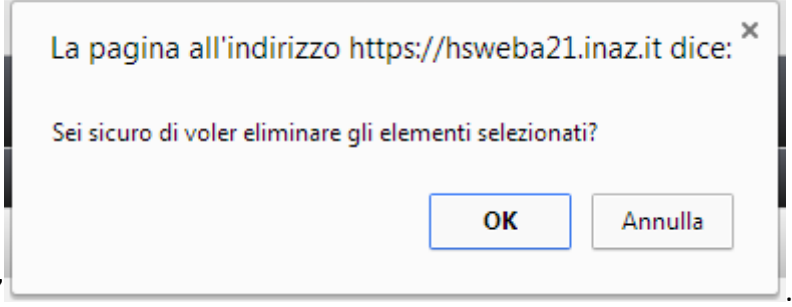

3. E infine, confermare con "OK"

Per verificare il risultato dell'operazione, andare in Riepilogo mensile.

#### 1.B Assenza per parte di giornata

Nel caso in cui fosse necessario giustificare un'assenza per parte di giornata, con permessi, è opportuno utilizzare la funzione "Gestione Giustificativi".

#### PERSONALE CON OBBLIGO DI TIMBRATURA REGOLARE:

L'inserimento del giustificativo deve essere effettuato utilizzando i campi 'dalle (ore)' 'alle (ore)'. Si fa presente che l'operazione non andrà a buon fine qualora le timbrature effettive non corrispondano all'orario indicato nella richiesta. In questo caso il programma evidenzierà l'anomalia e quindi sarà necessario eseguire un nuovo inserimento.

#### PERSONALE OBBLIGO DI UNA SOLA TIMBRATURA GIORNALIERA OPPURE SENZA OBBLIGO DI TIMBRATURA:

L'inserimento del giustificativo deve essere effettuato utilizzando il campo "Ore".

#### Selezionare il periodo d'interesse e confermare

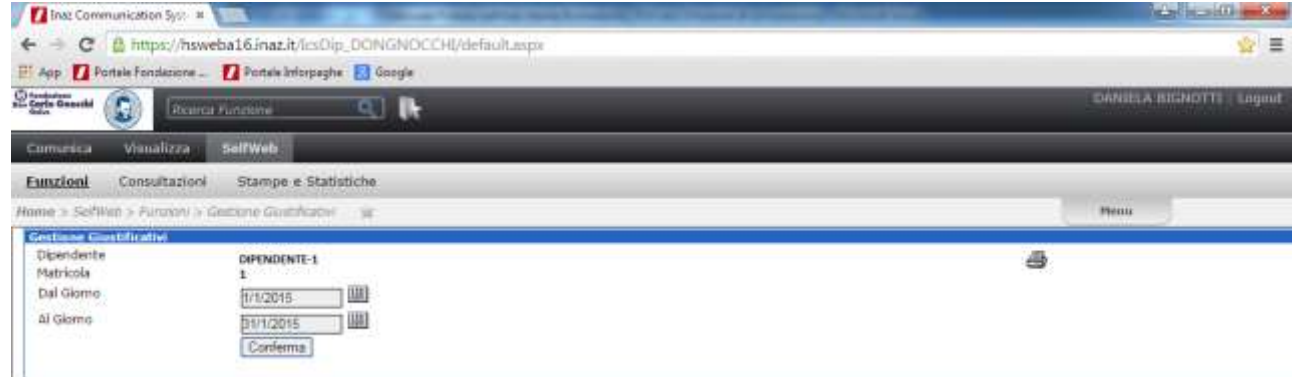

#### Verrà visualizzato l'intero cartellino, selezionare il giorno interessato 🗲

| Decent Autom         Description         Description <thdescription< th=""> <thdescription< th=""></thdescription<></thdescription<>                                                                                                    | arla Gaandii (20)                                                                                                    |                             |      |       |       |        |     |            |            |            | _          | and the second second se | - |
|----------------------------------------------------------------------------------------------------|----------------------------------------------------------------------------------------------------|-----------------------------|------|-------|-------|--------|-----|------------|------------|------------|------------|----------------------------------------------------------------------------------------------------|---|
| Contraction         SetWeb           Intraction         Stamps + Statistiche           mer > SetWeb - Annande Caradhatin         E         U         Men           Digendiente<br>National         Differente<br>1         Differente<br>National         Differente<br>1         Differente<br>National         Differente<br>1         Men           Digendiente<br>National         Differente<br>1         Differente<br>National         Differente<br>1         Differente<br>National         Men           Digendiente<br>National         Differente<br>1         Annande         E         U         U         Differente<br>National           Output/2015 Sub         Annande         E         U         E         U         Enstituation           Origin/2015 Sub         Origin/2015 Sub         Satistical         Satistical                                                                                                    | 100 March 100 March 100 Ma | Roorca Funidune             | a k  |       |       |        |     |            |            |            |            | DANIESA BIGNOTTI                                                                                                    |   |
| Anthon Schwart Schwart Schw           | omunica Visualia                                                                                                    | zza SelfWeb                 |      |       |       |        |     |            |            |            |            |                                                                                                    |   |
| Metrix         Metrix           Dependention<br>National         Dependention<br>1         Dependention<br>1         Depen                                                                                                    | unzioni Consulta                                                                                                    | azioni Stampe e Statisti    | che  |       |       |        |     |            |            |            |            |                                                                                                    |   |
| Determining         personders in the state of the state of the | mer > Seithan > Aunis                                                                                                    | oni s-Gelitore Guitficativi | ×    |       |       |        |     |            |            |            |            | Hemi                                                                                                    |   |
| Date         Annumble         E         U         E         U         E         U         E         U         E         U         E         U         E         U         E         U         E         U         E         U         E         U         E         U         COUNT/2015 Sine         COUNT/2015 Sine <thcount 2015="" sine<="" th=""> <thcou< td=""><td>Diperidente<br/>Matricola</td><td>DIPENDENTE-1<br/>1</td><td></td><td></td><td></td><td></td><td></td><td></td><td></td><td></td><td>7 @</td><td></td><td></td></thcou<></thcount>                                                                                                    | Diperidente<br>Matricola                                                                                                    | DIPENDENTE-1<br>1           |      |       |       |        |     |            |            |            | 7 @        |                                                                                                    |   |
| 0.0/01/2015 9ie       7.00 (FEG)       7.00 (FEG)         0.0/01/2015 Van       8.18       12.32       12.52       16.31       7.00 (LAV)       0.13 (MP)       1.00 (GGL)       7.00 (TEO)         0.0/01/2015 Sab                                                                                                    | Data                                                                                                    | Anomalia                    | 1    | U.    | T.    | U.     | r u |            |            | Giusti     | facativi   |                                                                                                    |   |
| 0.001/2015 Yun       0.10       12.32       12.52       16.31       7.00 (LAV)       0.13 (MP)       1.00 (GGL)       7.00 (TE0)         0.001/2015 Sab       0.04/01/2015 Dom       0.05 (DLV)       0.21 (MAV)       0.21 (MAV)       0.18 (MP)       1.00 (GGL)       7.00 (TEO)         0.05/01/2015 Lun       Ore Mancanti       8.12       13.02       13.23       16.30       6.39 (LAV)       0.21 (MAV)       0.18 (MP)       1.00 (GGL)       7.00 (TEO)         0.05/01/2015 Mar       Ore Mancanti       8.12       13.02       13.23       16.30       6.39 (LAV)       0.21 (MAV)       0.18 (MP)       1.00 (GGL)       7.00 (TEO)         0.05/01/2015 Mar       Ore Mancanti       8.12       13.02       13.23       16.30       7.00 (HAN)       7.00 (TEO)         0.07/01/2015 Mar       Ore Mancanti       6.16       16.31       7.00 (LAV)       0.15 (MP)       1.00 (GGL)       7.00 (TEO)         0.00/01/2015 Sab       7.46       12.30       4.00 (LAV)       0.44 (MP)       1.00 (GGL)       4.00 (TEO)         11/01/2015 Dum       Introduction       T.00 (MAN)       7.00 (TEO)       Introduction       Introduction       Introduction         11/01/2015 Lun       Ore Mancanti       6.31       16.31       7.00 (LAV)                                                                                                    | 01/01/2015 Git                                                                                                    |                             |      |       |       |        |     | 7.00 (FE5) | 7.00 (TEO) |            |            |                                                                                                    |   |
| 03/01/3015 Sab           04/01/3015 Dom           05/01/2015 Lun         Ore Marcanti         6.12         13.02         13.23         16.30         6.39 (LAV)         0.21 (MAM)         0.18 (MP)         1.00 (G6L)         7.00 (TEO)           06/01/2015 Mar         7.00 (FES)         7.00 (TEO)         7.00 (TEO)         7.00 (TEO)         7.00 (TEO)           07/01/2015 Mar         Ore Marcanti         6.16         16.31         7.00 (LAV)         0.15 (MP)         1.00 (G6L)         7.00 (TEO)           08/01/2015 Gio         6.16         16.31         7.00 (LAV)         0.15 (MP)         1.00 (G6L)         7.00 (TEO)           09/01/2015 Sab         7.46         12.30         4.00 (LAV)         0.44 (MP)         1.00 (G6L)         7.00 (TEO)           11/01/2015 Dum         T         7.46         12.30         4.00 (LAV)         0.44 (MP)         1.00 (G6L)         7.00 (TEO)           11/01/2015 Dum         T         7.00 (MAN)         7.00 (TEO)         T         T         T         T         T         T         T         T         T         T         T         T         T         T         T         T         T         T         T         T         T         T         T <t< td=""><td>02/01/2015 Ven</td><td></td><td>8.18</td><td>12.32</td><td>12.52</td><td>16.31</td><td></td><td>7.00 (LAV)</td><td>0.13 (MP)</td><td>1.00 (66L)</td><td>7.00 (TEO)</td><td></td><td></td></t<>                                                                                                    | 02/01/2015 Ven                                                                                                    |                             | 8.18 | 12.32 | 12.52 | 16.31  |     | 7.00 (LAV) | 0.13 (MP)  | 1.00 (66L) | 7.00 (TEO) |                                                                                                    |   |
| Ody/01/2015 Demi         Ore Marcanth         6.12         13.02         13.23         16.30         6.39 (LAV)         0.21 (MAN)         0.18 (MP)         1.00 (GE)         7.00 (TEO)           06/01/2015 Mar         7.00 (FES)         7.00 (FES)         7.00 (TEO)                                                                                                    | 03/01/2015 Sab                                                                                                    |                             |      |       |       |        |     |            |            |            |            |                                                                                                    |   |
| OS/01/2015 Lun         Ore Marcanti         6.12         13.02         13.23         16.30         6.39 (LAV)         0.21 (MAN)         0.18 (MP)         1.00 (GEL)         7.00 (TEO)           06/01/2015 Mar         7.00 (FES)         7.00 (FES)         7.00 (TEO)         7.00 (TEO)                                                                                                    | 04/01/2015 Dom                                                                                                    |                             |      |       |       |        |     |            |            |            |            |                                                                                                    |   |
| 0.6/01/2015 Mar         7.00 (FEG)         7.00 (FEG)           07/01/2015 Mar         Ore Hancanti         7.00 (HAN)         7.00 (TEO)           08/01/2015 Gio         61.6         16.31         7.00 (LAV)         0.15 (MP)         1.00 (GGL)         7.00 (TEO)           09/01/2015 Gio         61.6         16.31         7.00 (LAV)         0.15 (MP)         1.00 (GGL)         7.00 (TEO)           09/01/2015 Sab         7.46         12.30         4.00 (LAV)         0.44 (MP)         1.00 (GGL)         7.00 (TEO)           10/01/2015 Sab         7.46         12.30         4.00 (LAV)         0.44 (MP)         1.00 (GGL)         4.00 (TEO)           11/01/2015 Dum                                                                                                    | 05/01/2015 Lun                                                                                                    | Ore Hancanti                | 8.12 | 13,02 | 13.23 | \$6.30 |     | 6.39 (LAV) | 0.21 (MAN) | .0.18 (MP) | 1.00 (GGL) | 7.00 (TEO)                                                                                                    |   |
| 407/01/2015 Mer         Ore Manuanti         7.00 (MAN)         7.00 (TEO)           408/01/2015 Glo         8.16         16.31         7.00 (LAV)         0.15 (MP)         1.00 (GGL)         7.00 (TEO)           409/01/2015 Glo         8.16         16.31         7.00 (LAV)         0.15 (MP)         1.00 (GGL)         7.00 (TEO)           409/01/2015 Sab         7.46         12.30         4.00 (LAV)         0.44 (MP)         1.00 (GGL)         4.00 (TEO)           41/01/2015 Dam                                                                                                    | 06/01/2015 Mar                                                                                                    |                             |      |       |       |        |     | 7.00 (FES) | 7.00 (TEO) |            |            |                                                                                                    |   |
| 00/01/2015 Gio         0.16         16.31         7.00 (LAV)         0.15 (MP)         1.00 (GGL)         7.00 (TEO)           00/01/2015 Ven         0.16         16.31         7.00 (LAV)         0.15 (MP)         1.00 (GGL)         7.00 (TEO)           10/01/2015 Sab         7.46         12.30         4.00 (LAV)         0.44 (MP)         1.00 (GGL)         4.00 (TEO)           11/01/2015 Dem                                                                                                    | 07/01/2015 Pier                                                                                                    | Ore Hancanti                |      |       |       |        |     | 7.00 (MAN) | 7.00 (TEO) |            |            |                                                                                                    |   |
| 00/01/2015 Ven         8.16         16.31         7.00 (LAV)         0.15 (MP)         1.00 (GGL)         7.08 (TED)           10/01/2015 Sab         7.46         12.30         4.00 (LAV)         0.44 (MP)         1.00 (GGL)         4.00 (TED)           11/01/2015 Dem                                                                                                    | 08/01/2015 Gio                                                                                                    |                             | 8.16 | 16.31 |       |        |     | 7.00 (LAV) | 0.15 (MP)  | 1.00 (GGL) | 7.00 (TEO) |                                                                                                    |   |
| 10/01/2015 Sab     7,46     12.30     4.00 (LAV)     0.44 (MP)     1.00 (GGL)     4.00 (TEO)       11/01/2015 Dem                                                                                                    | 09/01/2015 Ven                                                                                                    |                             | 8.16 | 16.31 |       |        |     | 7.00 (LAV) | 0.15 (MP)  | 1.00 (GGL) | 7.08 (TEO) |                                                                                                    |   |
| 11/01/2015 Dem           12/01/2015 Lun         Ore Mancanti           12/01/2015 Flar         6.13           16.31         7.00 (MAN)           12/01/2015 Plar         6.13           16.31         7.00 (LAW)           12/01/2015 Plar         Ore Mancanti           12/01/2015 Plar         Ore Mancanti           13/01/2015 Plar         Ore Mancanti           15/01/2015 Plar         Ore Mancanti           15/01/2015 Glar         0.30           16.31         7.00 (LAW)           16/01/2015 Ven         6.18           16.31         7.00 (LAW)           1.00 (GGL)         7.00 (TED)                                                                                                    | 10/01/2015 Sab                                                                                                    |                             | 7,46 | 12.30 |       |        |     | 4.00 (LAV) | 0.44 (MP)  | 1.00 (GGL) | 4.00 (TEO) |                                                                                                    |   |
| 12/01/2015 Lun         Ore Mancanti         7.00 (MAN)         7.00 (TEO)           13/01/2015 Mar         8.13         16.31         7.00 (LAW)         0.18 (MP)         1.00 (GGL)         7.00 (TEO)           12/01/2015 Mar         Ore Mancanti         7.00 (MAN)         7.00 (MAN)         7.00 (TEO)           12/01/2015 Mar         Ore Mancanti         7.00 (MAN)         7.00 (TEO)           13/01/2015 Gla         0.30         18.31         7.00 (LAW)         0.01 (MP)         1.00 (GGL)         7.00 (TEO)           13/01/2015 Ven         6.18         16.31         7.00 (LAW)         0.13 (MP)         1.00 (GGL)         7.00 (TEO)                                                                                                    | 11/01/2025 Dwm                                                                                                    |                             |      |       |       |        |     |            |            |            |            |                                                                                                    |   |
| 13/01/2015 Mar         8.13         16.31         7.00 (LAW)         0.18 (MP)         1.00 (GGL)         7.00 (TED)           13/01/2015 Mar         Ore Mancanti         7.00 (MAN)         7.00 (MAN)         7.00 (TED)           13/01/2015 Gla         8.30         18.31         7.00 (LAW)         0.01 (MP)         1.00 (GGL)         7.00 (TED)           13/01/2015 Gla         8.30         18.31         7.00 (LAW)         0.01 (MP)         1.00 (GGL)         7.00 (TED)           16/01/2015 Ven         6.18         16.31         7.00 (LAW)         0.13 (MP)         1.00 (GGL)         7.00 (TED)                                                                                                    | 12/01/2015 Lun                                                                                                    | Ore Nancanti                |      |       |       |        |     | 7.00 (HAN) | 7.00 (TEO) |            |            |                                                                                                    |   |
| 14/01/2015 Pler         One Mancanti         7.00 (MAN)         7.00 (TEO)           15/01/2015 Gle         8.30         18.31         7.00 (LAV)         0.01 (MP)         1.00 (GGL)         7.00 (TEO)           16/01/2015 Ven         6.18         16.31         7.00 (LAV)         0.13 (MP)         1.00 (GGL)         7.00 (TEO)                                                                                                    | 13/01/2015 Mar                                                                                                    |                             | 8.13 | 16.31 |       |        |     | 7.00 (LAV) | 0.18 (MP)  | 1.00 (GGL) | 7.00 (TEO) |                                                                                                    |   |
| 13/81/2013 Gie         8.30         16.31         7.00 (LAV)         0.01 (MP)         1.00 (GGL)         7.00 (TED)           16/01/2015 Ven         6.16         16.31         7.00 (LAV)         0.13 (MP)         1.00 (GGL)         7.00 (TED)                                                                                                    | 14/01/2015 Mer                                                                                                    | Ore Mancanti                |      |       |       |        |     | 7.00 (MAN) | 7.00 (TEO) |            |            |                                                                                                    |   |
| 16/01/2015 Ven 6.18 18.31 7.00 (LAV) 6.13 (MP) 1.00 (GGL) 7.00 (TEO)                                                                                                    | 15/01/2015 Gk                                                                                                    |                             | 8.30 | 16.31 |       |        |     | 7.00 (LAV) | 0.01 (MP)  | 1.00 (GGL) | 7.00 (TEO) |                                                                                                    |   |
|                                                                                                    | 16/01/2015 Ven                                                                                                    |                             | 8.18 | 18.31 |       |        |     | 7.00 (LAV) | 0.13 (MP)  | 1.00 (GGL) | 7.00 (TEO) |                                                                                                    |   |

| The community of the state                                                                                                    | the second second                |                  |                                                  |                          |                          |                             |                  |                |         | Carlos Competence ( |
|----------------------------------------------------------------------------------------------------|----------------------------------|------------------|--------------------------------------------------|--------------------------|--------------------------|-----------------------------|------------------|----------------|---------|---------------------|
| + - C B https://nswebs                                                                                                    | a16.inazit/icsDip                | p_DONGNOCC       | HL/default.asp                                   | ĸ                        |                          |                             |                  |                |         | ☆ ≡                 |
| App 🚺 Portale Fondazione                                                                                                    | Portale Inforpagin               | a 🚺 Google       |                                                  |                          |                          |                             |                  |                |         |                     |
| Contraction (C)                                                                                                    | unatione                         | Q) (k            | _                                                | _                        | _                        | _                           |                  | _              | DANIELA | BIGNOTTI : Logoot   |
| Comunica Visualizza S                                                                                                    | SelfWeb                          |                  |                                                  |                          |                          |                             |                  |                |         |                     |
| Eurozioni Consultazioni                                                                                                    | Stampe e Stati                   | stiche           |                                                  |                          |                          |                             |                  |                |         |                     |
| nume > SelfWan > Aunitorit > Geo                                                                                                    | tione Guitficition               | W.               |                                                  |                          |                          |                             |                  |                | Plenu   |                     |
| Gestione Giustificativi                                                                                                    | - Autor and a second second      |                  |                                                  |                          |                          |                             |                  |                |         |                     |
| 1203                                                                                                    | DIPENDENTE-1                     |                  |                                                  |                          |                          |                             | 2.               | < > @          |         |                     |
| Matricola                                                                                                    | 1                                |                  |                                                  |                          |                          | Data                        |                  | 19/01/2015 Lui | nedi    |                     |
| Orario                                                                                                    | 20012-00-20-16                   | 20.81.00.8214    |                                                  |                          |                          |                             |                  | 100000000000   |         |                     |
| 0.5375370 56                                                                                                    | 13014 - 00-36-10                 | .30 P1.00 Int.10 |                                                  |                          |                          |                             |                  |                |         |                     |
| 1500 0                                                                                                    | 29014 - 00.54 10                 | .30 P1.00 RM.10  | ,                                                |                          |                          |                             |                  |                |         |                     |
| Note                                                                                                    | 23014 - 46.34 16                 |                  | ,                                                |                          |                          |                             |                  |                |         |                     |
| Note                                                                                                    | 25014 00.54 10                   | .30 P1.00 RM.18  | ,                                                |                          |                          |                             |                  |                |         |                     |
| Nots                                                                                                    | 25014 00.54 10                   | .30 P1.00 Km.1m  | ,                                                |                          |                          |                             |                  |                |         |                     |
| Note<br>Timbrature                                                                                                    | 23014 46.3410                    | .30 P1.00 RM.10  | ,                                                |                          |                          |                             |                  |                |         |                     |
| Note<br>Timbrature<br>Technica Uncita                                                                                                    | Entrata                          | Uscita F         | infrata                                          | Dacika Eedrata           | Userba                   | €ofrata                     | Decifia          |                |         |                     |
| Note<br>Timbrature<br>9-30 16-30<br>Caucali                                                                                                    | ₹ edpate                         | Uscita F         | otrata                                           | Distita Enfrata          | lascita                  | ₹ofrata                     | Uscila           |                |         |                     |
| Note<br>Tasbrature<br>Estrata (Jscita<br>9.30 16.30<br>Caucal<br>Caucal                                                                                                    | Entrata<br>Consule               | Uscita F         | intrata<br>Ore                                   | Delle<br>Delle           | Userika<br>Alle          | €ofrata<br>Data Ric         | Uscila<br>Mesta  |                |         |                     |
| Note Timbrature Forface Uscite 9.30 16.30 Gaucal Cancel 1 - Lavoro Ordinario                                                                                                    | Toirata<br>Caosale               | Uscita F         | ofrata<br>Ore<br>5.00                            | Decthe Endrate<br>Dethe  | Uscita<br>Alle           | Fofrata<br>Data Ric         | Uscifa<br>Nesta  |                |         |                     |
| Note Tandenture Tentrate Uscite 9.30 16.30 Cancel Center 1 - Lavoro Ordinaria 100 - Ore Mancand 000 - Gime Lancete                                                                                                    | Tofrata<br>Cousale               | Uscita F         | otrata<br>0re<br>5.00<br>1.00                    | Dactive Entrata<br>Dadle | Uscita<br>Alle           | Estrata<br>Data Ric         | Uscita<br>biesta |                |         |                     |
| Note<br>Tendenture<br>Tentrate Userite<br>9.30 16.30<br>Causal<br>Celic:<br>1 - Lavoro Ordinario<br>100 - Ore Nancanti<br>999 - Giamo Lavorato<br>880661 - Calcolo Fran Ten                                               | Entrata<br>Coussile              | Uscita F         | otrate<br>5.00<br>1.00<br>7.00                   | Darike Extrata<br>Daile  | Uscila                   | Folyata<br>Data Ric         | Uscita<br>Mesta  |                |         |                     |
| Note Tambrature Entrate Uscibe 9.30 16.30 Caucall Caucal 1 - Lavoro Ordinario 100 - Ore Nancant 999 - Gleme Lavorate 80061 - Cakolo Fisto Teo Caucale                                                                     | Entrate<br>Causale               | Uscita F         | Ore<br>5.00<br>1.00<br>1.00<br>7.00              | Darita Enfrata<br>Daile  | Usciba<br>Alle<br>Dalle  | Estrata<br>Data Rot<br>Alle | Decita<br>Nesta  |                |         |                     |
| Note Tambature Entrate Usota 9.30 16.30 Caucal Caucal 100 - Gre Nancant 999 - Gleme Lavorate 80061 - Caucale Beteriorume ta Caucale                                                                                       | Totrate<br>Cousele<br>rico 7.005 | Usetta F         | 0re<br>5.00<br>1.00<br>1.00<br>7.00<br>2.00      | Dacita Enfrata<br>Dalle  | Usciba<br>Atte           | Extrata<br>Data Ret<br>Alle | Bacita<br>Nicela |                |         |                     |
| Note<br>Tambrature<br>Selfrate Usette<br>9-30 16-30<br>Cansall<br>Cansall<br>Conc.<br>1 - Lavore Ordinaria<br>100 - Ore Nancant<br>999 - Glome Lavorate<br>80061 - Calcole Fisso Teo<br>Causale<br>Selezionare la Causale | Estrata<br>Causale<br>rico 7.00h | Useita T         | ore<br>0re<br>1.00<br>1.00<br>7.00<br>cativo Ore | Darita Catrata<br>Daile  | Userika<br>Athe<br>Dalle | Esthuta<br>Data Rot<br>Alle | DadTa<br>Niceta  |                |         |                     |

Inserire il giustificativo di cui si vuole fare richiesta, compilare i campi "dalle (ore) – alle (ore)" OPPURE "Ore" e facoltativamente la motivazione, infine confermare con il tasto GIUSTIFICA.

|                      |                                                                                                    | _             |         |              |                |  |
|----------------------|----------------------------------------------------------------------------------------------------|---------------|---------|--------------|----------------|--|
|                      |                                                                                                    |               |         |              |                |  |
| limbrature           |                                                                                                    |               |         |              |                |  |
| 9.30 12.30 E         | 1,30 17,30                                                                                                    | inela - 956Aa | Entrola | Over the     | Enforta Prote  |  |
| Calic. Can           | and the second second se | Over          | Quille  | Alle         | Outo Richinsta |  |
| 1 - Lavers Ordinario |                                                                                                    | 7.00          |         |              |                |  |
| 300 - Ore Marcarki   |                                                                                                    | 3.00          |         |              |                |  |
| 1000 - Gemo Levorato | 61                                                                                                    | 3.00          |         |              |                |  |
| Caunale ·            | Tipo guistificati                                                                                                    | o 0%          | •       | Dalle<br>830 | Alle Ore       |  |

Oppure →

| Triderature                                                                                                    | Note     |           |                  |                                           |                 |         |        |         |        |          |           |
|----------------------------------------------------------------------------------------------------|----------|-----------|------------------|-------------------------------------------|-----------------|---------|--------|---------|--------|----------|-----------|
| Constraint         Contraits         Contraits         <                                                                                                    |          |           |                  |                                           |                 |         |        |         |        |          |           |
| Tenderatare           Exercital         Oxocital         Entrata         Otocital         Entrata         Operation         Operation <t< th=""><th></th><th></th><th></th><th></th><th></th><th></th><th></th><th></th><th></th><th></th><th></th></t<>                                                                                                    |          |           |                  |                                           |                 |         |        |         |        |          |           |
| Extende         Deste         Extende         Deste         Extende         Deste         Deste         Teste         Teste <thteste< th="">         Teste         Teste</thteste<>                                                                                                    | Timbrati | are.      |                  |                                           |                 |         |        |         |        |          |           |
| aesali Centra Canasalia Centra Canasalia Centra Canasalia 1 - Lavarra Ordiname 72.00 1 00 - Ore Mancanth 1.00 1000 - Giorne Cavorath 1.00 Causale Ridicatione Oranto Lavare • Tipo guartificative Ore •                                                                                                    | 9,30     |           | 12.30            | 13.30                                     | 17.30           | Entrata | MAGES. | Entrate | Rectin | Entrate  | the He    |
| Cent         Cree         Orielle         Alle         Oriels Richiresta           1 - Lavora Ordinane         7.00         100         100         100         100         100         100         100         100         100         100         100         100         100         100         100         100         100         100         100         100         100         100         100         100         100         100         100         100         100         100         100         100         100         100         100         100         100         100         100         100         100         100         100         100         100         100         100         100         100         100         100         100         100         100         100         100         100         100         100         100         100         100         100         100         100         100         100         100         100         100         100         100         100         100         100         100         100         100         100         100         100         100         100         100         100         100         100                                                                                                    | Causali  | -         |                  | Tel tel tel tel tel tel tel tel tel tel t |                 |         |        |         |        |          |           |
| 1 - Lavora Ordinane 7.00     100 - Ore Mancanto 1.00     1000 - Gome Lavorate Loo     Causale Causale Tapa guatificativo Ore      Educione Orato Lavora • Tapa guatificativo Ore •                                                                                                    | Cont     |           | -                | Consule                                   |                 | 01      |        | Colle   | Alle   | Crista 1 | lichiesta |
| 100 - Ore Marcanti 1.00<br>1000 - Giorne Lavorate 1.00<br>Causale Riductione Orato Lavoro * Tipo guatificativo Die •                                                                                                    | 1        | - Lavon   | Didinari         |                                           |                 | 7.0     | 6      |         |        |          |           |
| 1000 - Giome Lavorate 1.00<br>Causale Riductione Oratio Lavaro + Tipo guardificativo Ora • 100 100 100<br>Riductione Oratio Lavaro • Tipo guardificativo Ora • 100                                                                                                    | 31       | 00 - Ore  | Mancanti         |                                           |                 | 1.0     | 0      |         |        |          |           |
| Causale Date Alle Ore Ridacione Orano Lavano  Tipo guantificativo Ore Tipo guantificativo Ore Tipo gua | - 34     | 000 - Gi  | orme Lavo        | e antia-                                  |                 | 1.0     | 10     |         |        |          |           |
| Ridutione Grate Lavure   Tips gustificative Ore  (100                                                                                                    | Causal   | e.        | and a set of the |                                           |                 |         |        |         | Dale   | Ale      | Ore       |
| Guathra                                                                                                    | Riddor   | te Oranis | Lavuro -         |                                           | Tipo giustifica | the Ore |        |         |        |          | 1.00      |
|                                                                                                    | Givent   | 14        |                  |                                           |                 |         |        |         |        |          |           |
|                                                                                                    |          |           |                  |                                           |                 |         |        |         |        |          |           |
|                                                                                                    |          |           |                  |                                           |                 |         |        |         |        |          |           |
|                                                                                                    |          |           |                  |                                           |                 |         |        |         |        |          |           |
|                                                                                                    | _        | _         | _                | -                                         |                 |         | _      |         | _      | _        |           |

|                                                                                                    |                                     |                   |                                                         |                                      |                                  |                                            |                                   |              |        | SERVICE HEREIT     |
|----------------------------------------------------------------------------------------------------|-------------------------------------|-------------------|---------------------------------------------------------|--------------------------------------|----------------------------------|--------------------------------------------|-----------------------------------|--------------|--------|--------------------|
| + - C A https://nswe                                                                                                    | ba16.inazit/icsl                    | Dip_DONGNOC       | CHI/default.asp                                         | ii -                                 |                                  |                                            |                                   |              |        | ŵ =                |
| App 🚺 Portale Fondatione                                                                                                    | D Portale Inforpa                   | gha 🚺 Google      |                                                         |                                      |                                  |                                            |                                   |              |        |                    |
| Carlo Countil                                                                                                    | Funntine                            | - Q.) [k          |                                                         |                                      |                                  | -                                          |                                   |              | DANIEU | A BIGNOTTI - Logor |
| Comunica Visualizza                                                                                                    | SelfWeb                             |                   |                                                         |                                      |                                  |                                            |                                   |              |        |                    |
| Eurozioni Consultazioni                                                                                                    | Stampe = 5t                         | atistiche         |                                                         |                                      |                                  |                                            |                                   |              |        |                    |
| nume > Selfivin > Auntoni > G                                                                                                    | elitione Genitificat                | M                 |                                                         |                                      |                                  |                                            |                                   |              | Plenu  |                    |
| Gestione Clustificativi                                                                                                    |                                     |                   |                                                         |                                      |                                  |                                            |                                   |              |        |                    |
| Disk                                                                                                    | OIPENDENTE-1                        |                   |                                                         |                                      |                                  | 11208-0                                    | 2                                 | <>₿          | 11/75/ |                    |
| Orario                                                                                                    | 29014-08.30-                        | 16.30 P1.00 Rit.: | tm                                                      |                                      |                                  | Data                                       |                                   | 19/01/2015 ( | Lunedi |                    |
| 10000                                                                                                    |                                     |                   | 227                                                     |                                      |                                  |                                            |                                   |              |        |                    |
| Note                                                                                                    |                                     |                   |                                                         |                                      |                                  |                                            |                                   |              |        |                    |
| 0                                                                                                    |                                     | 1                 |                                                         |                                      |                                  |                                            |                                   |              |        |                    |
|                                                                                                    |                                     |                   |                                                         |                                      |                                  |                                            |                                   |              |        |                    |
| Tanbrature<br>Enfrata Uscita                                                                                                    | Enirata                             | Uncite            | Fatrata                                                 | Julia Entrata                        | Uscita                           | Fotnata                                    | Uncifa                            |              |        |                    |
| Tambrature<br>Testate Uscite<br>9.30 16.30                                                                                                    | Feinate                             | Uscita            | Fatrala                                                 | Polite Enfrate                       | Uscita                           | Fotnata                                    | Uscita                            |              |        |                    |
| Tasbrature<br>Talpata Usrika<br>9.30 16.30<br>Caucali<br>Cauc                                                                                                    | Entrata                             | Uscite            | Falnala                                                 | Avite Entrata                        | Userika<br>Alle                  | Fotuta<br>Data Red                         | Dacifa                            |              |        |                    |
| Tasbeature<br>Entrate Uscita<br>9.30 16.30<br>Caucal<br>Caucal<br>1 - Lavoro Ordinario                                                                                                    | Tointe<br>Coursie                   | Usrita            | Fetrale<br>Ore<br>5.00                                  | Parita Catrala<br>Datie              | Usella<br>Alle                   | Fottuta<br>Data Rich                       | Docifa<br>Nesta                   |              |        |                    |
| Tambesture<br>Solrate Uscite<br>9.30 16.30<br>Caucali<br>Caucal<br>1 - Lavore Ordinario<br>100 - Ore Nancanti                                                                                                    | Tointe<br>Cousele                   | Uscite            | Fetrale<br>Ore<br>5.00<br>1.00                          | Porita Entralia<br>Dalle             | Uscita<br>Alle                   | Fottuta<br>Data Rici                       | Dacifa<br>Viesta                  |              |        |                    |
| Tandenature<br>Extrate Usciba<br>9.30 16.30<br>Caucali<br>Caucal<br>1 - Lavoro Ordinario<br>100 - Ore Nancanti<br>999 - Giorne Lavorato                                                                                                 | Fointe<br>Causale                   | Uscite            | Extender<br>0re<br>5.00<br>1.00<br>1.00                 | Delle                                | Uscita<br>Alle                   | Eofrata<br>Data Reð                        | Lincita<br>Nesta                  |              |        |                    |
| Tambrature<br>Tombrature<br>9:30 16:30<br>Causal<br>Causal<br>100 - Ore Nancanti<br>999 - Gleme Lavorate<br>80061 - Cakolo Fisso Te                                                                                                    | Entrata<br>Causale                  | Usciba            | Fatrata<br>Ore<br>5.00<br>1.00<br>1.00<br>7.00          | 25ct0a EoAraba<br>Dolle              | Uscita<br>Alle                   | Entrata<br>Data Red                        | Uncita<br>Nesta                   |              |        |                    |
| Tambrature<br>Tambrature<br>9.30 16.30<br>Caucali<br>Cenc.<br>1 - Lavoro Ordinario<br>100 - Ore Nancanti<br>999 - Gierre Lavorate<br>80061 - Cakole Fisso Te<br>210 - FER-Ferie a dre                                                   | Entrata<br>Cousale<br>porteo 7.00h  | Uscita            | Entrata<br>Ore<br>5.00<br>1.00<br>1.00<br>7,00          | Astite Entrate<br>Dalle              | Userba<br>Alle<br>9.30           | Fotuta<br>Data Ret<br>17/01/2014           | Uscita<br>siesta<br>5 21 28       |              |        |                    |
| Tambrature<br>Tedrate Uscite<br>9.30 16.30<br>Causal<br>1 - Lavono Ordinario<br>100 - Ore Nancanti<br>999 - Gierro Curtorato<br>80061 - Calcole Fisso Te<br>210 - FER-Ferle a Gre<br>Causale                                            | Finitada<br>Cousale<br>eorico 7.00h | Uvite             | Extrata<br>0.00<br>1.00<br>1.00<br>7.00                 | AstRe Colliste<br>Dalle<br>8.30      | Userba<br>Allie<br>9.30<br>Dable | Fotosta<br>Data Red<br>17/01/2014<br>Alle  | Uscita<br>Secto<br>5 21 28<br>Ore |              |        |                    |
| Tambrature<br>Tadpato Oscila<br>9.30 16.30<br>Caucal<br>1 - Lavoro Ordinaria<br>100 - Ore Nancardi<br>999 - Glemo Lavorato<br>80061 - Cakolo Fisio Te<br>210 - FER-Ferle a Ore<br>Caucale<br>Selazionare la Caucale                     | Entrata<br>Causale<br>eorico 7.008  | Usota             | Patricla<br>0.00<br>1.00<br>1.00<br>7.00<br>7.00<br>200 | Pacifica Cadradia<br>Datile<br>1.330 | Userba<br>Allie<br>9,30<br>Date  | Extrata<br>Data Rod<br>17/01/2019<br>Alte  | Uscita<br>Vesta<br>5 21 28<br>Cre |              |        |                    |
| Tasbesture<br>Fisight Distance<br>9.30 16.30<br>Caucal<br>1 - Lavoro Ordinariu<br>100 - Ore Nancarti<br>999 - Glemo Lavorato<br>88061 - Cakola Fisto Te<br>12 210 - FER-Fierle a Cre<br>Causale<br>Selezionare la Causale<br>Gaussifica | Terinata<br>Coosale<br>corteo 7.00h | Usota             | Februla<br>0re<br>6.00<br>1.00<br>1.00<br>7.00<br>7.00  | Parite Cedrate<br>Date<br>11.30      | Usciba<br>Allie<br>9.30<br>Dalle | Fotpatie<br>Data Red<br>57/01/2019<br>Alle | Decita<br>Mesta<br>5 21-28<br>Ore |              |        |                    |

Se l'operazione è andata a buon fine, la richiesta verrà accodata nella parte bassa.

Per eliminare un giustificativo inserito tramite la funzione di "Gestione Giustificativi".

- 1. Selezionare la giustificazione da eliminare e "flaggare" il campo "Canc." presente sulle righe relative alle causali.
- 2. Premere il tasto "Giustifica" per ottenere l'eliminazione della causale.

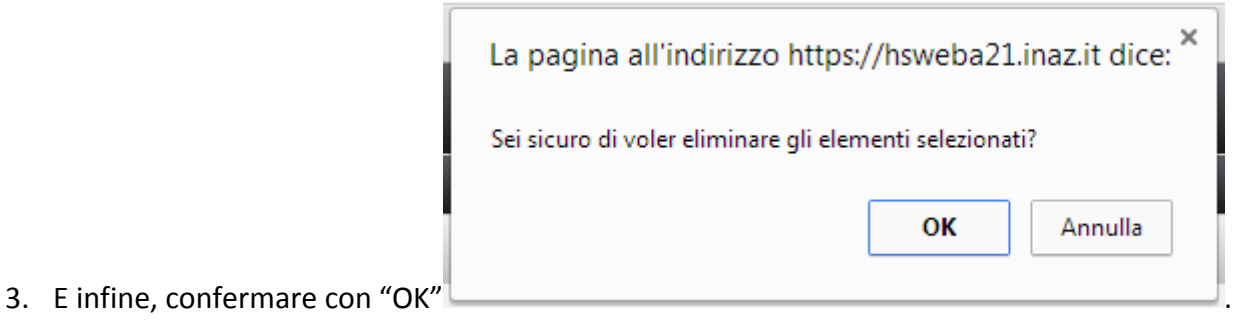

Per verificare il risultato dell'operazione, andare in Riepilogo mensile.

Una delle nuove regole per l'anno 2015 di Fondazione è non più obbligatorietà di timbratura della <u>pausa pranzo</u> a meno che non venga <u>fruita esternamente all'azienda</u>. In questo caso sarà necessario inserire l'informazione su Selfweb, qui di seguito vi visualizziamo un esempio operativo:

| Inaz Communication Syst - ×                                                                                                    |                                                  | And Income statements where the                                            | in the second last                    |                                              |                |                      | of hearing in a |
|----------------------------------------------------------------------------------------------------|--------------------------------------------------|----------------------------------------------------------------------------|---------------------------------------|----------------------------------------------|----------------|----------------------|-----------------|
| C 🔒 https://hsweba16.inaz.it                                                                                                    | /icsDip_DONGNOCCHI/defa                          | ultaspx                                                                    |                                       |                                              |                |                      | 1               |
| App 🚺 Portale Fondazione 🚺 Portale In                                                                                                    | forpagina 🔝 Google                               |                                                                            |                                       |                                              |                |                      |                 |
| Carle General ()                                                                                                    | Q)   -                                           |                                                                            | -                                     | -                                            | -              | DANIELA B            | IGNOTTI - Eago  |
| Comunica Visualizza SelfWeb                                                                                                    | 1                                                |                                                                            |                                       |                                              |                |                      |                 |
| Eurozioni Cunsultazioni Stampe                                                                                                    | e Statistiche                                    |                                                                            |                                       |                                              |                |                      |                 |
| ume > SelfWah > Punision > Gestione Goal                                                                                                    | ilitatio yr                                      |                                                                            |                                       |                                              |                | Plenu                |                 |
| Gestione Giustificativi                                                                                                    |                                                  |                                                                            |                                       |                                              |                |                      |                 |
| Dies DPENDENTE-1<br>Platricola                                                                                                    |                                                  |                                                                            |                                       | Data                                         | ~              | >                    | -1              |
|                                                                                                    | and a state of the second                        |                                                                            |                                       | The store search                             | _L             | Constraints I offero |                 |
| iote                                                                                                    |                                                  |                                                                            |                                       |                                              |                |                      |                 |
| iate<br>adfadfhaonaoisinhinh                                                                                                    |                                                  |                                                                            |                                       |                                              |                |                      |                 |
| obe<br>DPSDPH33H33H3HHHH<br>Imbruture                                                                                                    |                                                  |                                                                            |                                       |                                              |                |                      |                 |
| ots<br>DPSDPH33H33Khhhhh<br>Imbrature<br>Estrate Uscite Entrate<br>0.12 13.02 13.23                                                                                                    | Usota Falnita<br>16.30                           | Dorita Extrato                                                             | a Userika                             | €othuta                                      | Dacilla        |                      |                 |
| ots<br>DPSDPH33H33Khhhhh<br>Imbraturs<br>Extrata Uscita Entrata<br>0.12 13.02 13.23<br>IUSall<br>Calic. Causale                                                                                                    | Uscita Extrata<br>16.30                          | Usuite Entrats<br>Ore Dalle                                                | a Usella<br>Alle                      | €whata<br>Data Richie                        | Dacita         |                      |                 |
| ots<br>DPSDPH33H33K5hHkhk<br>Indendure<br>Entrate Usycite Entrate<br>0.12 13.02 13.23<br>Install<br>Centre Centrate<br>1 - Lance Ordinario                                                                                                    | Usetta Fatrata<br>16.30                          | Userita Entrato<br>Ore: Daille<br>1629                                     | a Userika<br>Allia                    | Entrata<br>Data Richie                       | llacita<br>sta |                      |                 |
| ots<br>DPSDPH3383566666<br>Indenture<br>Entrate Usacita Endrate<br>8.12 13.02 13.23<br>aucall<br>Calor: Counse<br>1 - Carono Ordinario<br>100 - Ore Mancanti                                                                                                    | Usacita ∓atrata<br>16.30                         | Durite Entrato<br>Ore Date<br>5.29<br>0.21                                 | e Uscita<br>Alle                      | Entrata<br>Data Richier                      | Decita         |                      |                 |
| Indexeture<br>Exelor House State Formation<br>Built State State | Uacita Fatrata<br>16.30                          | Useite Entrata<br>Ore Daile<br>5.29<br>0.21<br>0.10                        | e textita<br>Athe                     | ₹ofrata<br>Data Richie                       | Uscita<br>sia  |                      |                 |
| Inderstand Stability<br>Inderstand Stability<br>Inderstand Goldstand Federate<br>0.12 13.02 13.02<br>ausali<br>Cates Consule<br>1 - Lavero Ordinario<br>100 - Ore Mancanti<br>101 - Maggior Presenza<br>999 - Giorno Lavorate                                                                                                    | Oscita Fatrata<br>16.30                          | 0%/158 Tedrals<br>0re Dolle<br>6.39<br>0.21<br>0.10<br>1.00                | e Uscila<br>Alle                      | ₹ofnata<br>Data Richie                       | Decilia<br>sia |                      |                 |
| tots<br>SDPSDPH03H03K05hbbbh<br>Taskesture<br>Feltrate Usotte Feltrate<br>8.12 13.02 13.02<br>ausali<br>Cens. Consele<br>1 - Lavoro Ordinario<br>100 - Ore Nancanti<br>101 - Maggior Presenza<br>999 - Giorno Lavorato<br>80061 - Calcola Fisso Teorico 7.00h                                                                                                    | Useta Fatrala<br>16.30                           | Ore: Daille<br>6.39<br>0.21<br>0.18<br>1,00<br>7.00                        | a Dacita<br>Alle                      | Foinata<br>Data Richie                       | llacita<br>da  |                      |                 |
| Note<br>SDPSDPH03H03H0HHHH<br>Testbeature<br>Celtrate Usotte Celtrate<br>0.12 13.02 13.02<br>avesall<br>Celtrate Celtrate<br>1 - Lavoro Ordinario<br>100 - Ore Hancanti<br>101 - Maggior Presenza<br>999 - Giorno Lavorato<br>80061 - Calcele Fisso Teorico 7.006<br>Causale                                                                                                    | Userite Estrate                                  | Онства Entrata<br>Опе Дайе<br>6.39<br>0.21<br>0.10<br>1.00<br>7.00         | e Uscita<br>Atie<br>Calle             | Folivata<br>Data Richies                     | Decilia<br>sia |                      |                 |
| Note<br>SDPSDPH03H03Khhlehh<br>Testberdure<br>Testberdure<br>0.12 13.02 13.02<br>Causali<br>Causali<br>Causali<br>1 Lavoro Ordinario<br>1.00 - Ore Nancanti<br>101 - Maggior Presenza<br>999 - Glerrio Lavorato<br>00061 - Cakole Fisso Teorito 7.004<br>Causale<br>Pasina Estarna T                                                                                                    | Uacita Fotosta<br>16.30<br>Tipo glustificativo Q | Derite Enfratz<br>Ore Date<br>6.39<br>0.21<br>0.18<br>1.00<br>7.00<br>w T  | e Uscilta<br>Attie<br>Dalle<br>13 III | Entrata<br>Data Richier<br>Alle .Cr<br>[3.23 | iberita<br>sta |                      |                 |
| Note<br>SDPSDPH03H03K0hblehh<br>Tesbruture<br>Testoriture<br>0.12 13.02 13.02<br>Causali<br>Causali<br>100 - Ore Nancanti<br>101 - Maggior Presenza<br>999 - Gierrio Lavorato<br>80061 - Cakola Fisso Teorico 7.00h<br>Causali<br>Pausa Esterna T                                                                                                    | Macita Fotosta<br>16.30<br>Tipo giustificativo 🖸 | Uscite Enfratz<br>Ore Daile<br>6.29<br>0.21<br>0.18<br>1.00<br>7.00<br>m • | e Useita<br>Atte<br>Calle<br>13.12    | Fotputa<br>Data Richies<br>Alle Or<br>13.23  | Uerifa<br>sta  |                      |                 |

Inserire il giustificativo **"Pausa Esterna"**, compilare i campi "dalle (ore) – alle (ore)", e facoltativamente la motivazione, infine confermare con il tasto GIUSTIFICA.

| pp I Punale Fundatione .                                                                                                    | C redain hitoiba                          | ritur El ciciodre  |                                                            |                               |                                 |                                                            |                    |            |          |
|----------------------------------------------------------------------------------------------------|-------------------------------------------|--------------------|------------------------------------------------------------|-------------------------------|---------------------------------|------------------------------------------------------------|--------------------|------------|----------|
| re Greedel 🕼 🕅                                                                                                    | Funntene                                  |                    |                                                            |                               |                                 |                                                            |                    | DANIELA    | BIGNOTTI |
| omunica Vieualizza                                                                                                    | SelfWeb                                   |                    |                                                            |                               |                                 |                                                            |                    |            |          |
| mzioni Consultazioni                                                                                                    | Stampe e St                               | atistiche          |                                                            |                               |                                 |                                                            |                    |            |          |
| me > SeeBan > Punitors > P                                                                                                    | Shittone Glutificad                       | the sec            |                                                            |                               |                                 |                                                            |                    | Plenu      |          |
| estione Gastificativi                                                                                                    |                                           |                    |                                                            |                               |                                 |                                                            |                    |            |          |
| Dip.<br>Matricola                                                                                                    | DIPENDENTE-1<br>1                         | 6 30 Pt 00 P# 1    |                                                            |                               |                                 | Dota                                                       |                    | 115 Lunedi |          |
| Mario                                                                                                    | \$3014 00.36.14                           | 0120 L 1100 HILTIN |                                                            |                               |                                 | 140,010,010110                                             | 1/2/01/2/g. Put 16 | ID COMPANY | 0.00     |
| ate                                                                                                    |                                           |                    |                                                            |                               |                                 |                                                            |                    |            |          |
| ite<br>MacMacHackshikhh                                                                                                    |                                           |                    |                                                            |                               |                                 |                                                            |                    |            |          |
| ste<br>SPSDPHO3HO3KShhikiki<br>ssbruture                                                                                                    |                                           |                    |                                                            |                               |                                 |                                                            |                    |            |          |
| te<br>escritozkozkohinini<br>mbreture<br>5.12 23.02                                                                                                    | Entender<br>13-23                         | Uedia<br>16.30     | Entrata Usa                                                | ola Entrala                   | Uscita                          | Entrata (P                                                 | 4011a              |            |          |
| te<br>Indoretkazekazekakekekekekekekekekekekekekekeke                                                                                                    | Entexts<br>33.23<br>Constate              | Uecta<br>26.30     | Entrata Usa                                                | cia Entrata                   | Uscila                          | Entrata (P                                                 | 50%#               |            |          |
| te<br>of software<br>Trinten<br>B-12<br>Usedi<br>aloc:<br>1 - Lavoro Ordinario                                                                                                    | Entenda<br>13.23<br>Caustale              | Uecta<br>26.30     | Entrata Us<br>Ore<br>8,39                                  | cha Entraña<br>Galie          | Usota<br>Alle                   | Fotosta (P<br>Data Richiesta                               | 401a               |            |          |
| electrical and a second and a second and a s   | Entrada<br>13.23<br>Causale               | Usota<br>26.30     | Entrata Uso<br>Ore<br>0.29<br>0.21                         | cita Entralia<br>Galle        | Usona<br>Alle                   | Entrata O<br>Data Ruchiesta                                | scila              |            |          |
| ate<br>phop H33H038khkkkkk<br>Entratie<br>B-12 13.02<br>usall<br>and<br>1 - Lavoro Ordinario<br>100 - Ore Mancanti<br>101 - Maggior Presenz                                                                                                    | Entoda<br>33.23<br>Causale                | Useda<br>26.70     | Entrada 019<br>0-9<br>0.21<br>0.21<br>0.10                 | cila Entrata<br>Galia         | Uscita<br>Alle                  | Entrata (P<br>Data Rochiesta                               | 5071 H             |            |          |
| ota<br>prespressionalistabilitabilitab | Entrada<br>3323<br>Causale                | 963b<br>36.30      | Entanta Uni<br>0.39<br>0.21<br>0.10<br>1.00                | cita Entrata<br>Galle         | Usota<br>Alle                   | Entrata (P<br>Data Richiesta                               |                    |            |          |
| ota<br>of soft H33H338555555<br>Fritavia (Hooin<br>1-12 23.02<br>usali<br>1-Lavoro Ordinario<br>10- Ore Hancanti<br>10- Ore Mancanti<br>10- Ore Mancanti<br>101- Maggior Presenti<br>999 - Giorno Lavorato<br>00061 - Cakole Fisso 1                                                                                                    | Entrada<br>33.23<br>Cansale               | 44-58 h<br>36-30   | Entrados Unio<br>0-29<br>0.21<br>0.10<br>1.00<br>7.00      | cita Entrata<br>Galie         | Üscita<br>Alle                  | Entoda O                                                   |                    |            |          |
| ota<br>of soft H33H338565666<br>Fritoxia Officia<br>8-12 13.02<br>usali<br>1 - Lavoro Ordinario<br>100 - Gre Hascanti<br>101 - Maglier Presena<br>999 - Giorno Lavorato<br>00051 - Calcole Fisso 1<br>2 - Pausa Esterna                                                                                                    | Entrada<br>33.23<br>Causale               | 44-0210<br>36-30   | Entrato 00<br>0.39<br>0.21<br>0.10<br>1.00<br>2.00         | ota Entrata<br>Galie<br>13-02 | Uscita<br>Alle<br>13,23         | Entoxia (F<br>Data Richiesta<br>20/01/2015 13 J            | 26                 |            |          |
| ote<br>of sprH32H32K5h5h5h5h<br>mbruture<br>Fritovia Usecia<br>8-12 13.02<br>usali<br>1- Lavore Ordinariu<br>100 - Ore Nancarti<br>101 - Maggier Presenz<br>999 - Gierris Lavorate<br>00061 - Cakole Fisse 1<br>2 - Pausa Esterna<br>Causale                                                                                                    | Entoda<br>13.23<br>Causale<br>entra 7.000 | 0ecta<br>26.30     | Entrate 040<br>0re<br>0.39<br>0.21<br>0.10<br>1.00<br>7.00 | ola Entrala<br>Galle<br>13-02 | Usotta<br>Atte<br>13,23<br>Dale | Entrata (P<br>Data Ruchiesta<br>20/01/2015 13:3<br>Ale Cre | 26                 |            |          |

Se l'operazione è andata a buon fine, la richiesta verrà accodata nella parte bassa.

10

Nel caso in cui l'assenza dall'azienda sia da giustificare con "Pausa Esterna" e "Permesso o Ferie" sarà necessario procedere come qui di seguito:

| Inaz Commu                                                                                                    | nication Syst 🛛 🛪                                                                                                    |                                             |                  |                                                                 |                                                  |                                    |                                         |                                                                                      |                   |         |               |
|----------------------------------------------------------------------------------------------------|----------------------------------------------------------------------------------------------------|---------------------------------------------|------------------|-----------------------------------------------------------------|--------------------------------------------------|------------------------------------|-----------------------------------------|--------------------------------------------------------------------------------------|-------------------|---------|---------------|
| - C 6                                                                                                    | https://nsweb                                                                                                    | ba16.inazit/ic                              | sDip_DONGN       | VOCCHI/defaul                                                   | Laspx                                            |                                    |                                         |                                                                                      |                   |         |               |
| App 🚺 Porta                                                                                                    | Ne Fondazione                                                                                                    | Portale Inforp                              | angina 🔝 Goog    | gler                                                            |                                                  |                                    |                                         |                                                                                      |                   |         |               |
| Certo Constit                                                                                                    | Deserce i                                                                                                    | Funatione                                   | Q)               | lt                                                              |                                                  |                                    |                                         |                                                                                      | -                 | DANIESA | BIGN(111) Eng |
| iomunica                                                                                                    | Weualizza                                                                                                    | SelfWeb                                     |                  |                                                                 |                                                  |                                    |                                         |                                                                                      |                   |         |               |
| unzioni                                                                                                    | Consultation                                                                                                    | Stampe = 5                                  | tatistiche       |                                                                 |                                                  |                                    |                                         |                                                                                      |                   |         |               |
| mer > Section                                                                                                    | > Automi > Ge                                                                                                    | itione Gentlina                             | etra se          |                                                                 |                                                  |                                    |                                         |                                                                                      |                   | Plenu   |               |
| lestione Giusi                                                                                                    | tificativi                                                                                                    |                                             |                  |                                                                 |                                                  |                                    |                                         |                                                                                      |                   |         |               |
| Dipi                                                                                                    | b<br>1                                                                                                    | PENDENTE-1                                  |                  |                                                                 |                                                  |                                    |                                         | 1-9405                                                                               | 7 ≺ ≻ @           | a       |               |
| Matricola                                                                                                    |                                                                                                    | 0014 - 09 36-1                              | 16 30 Bt 00 B3   | and so if                                                       |                                                  |                                    |                                         | Data<br>Nume Grade                                                                   | 26/01/2015        | Lusedi  |               |
| Auguo                                                                                                    |                                                                                                    | (2014 - 66'36.)                             | 10'20 LT'00 W    | in The                                                          |                                                  |                                    |                                         | 140,040,049110                                                                       | Contraction and C | Chano   |               |
|                                                                                                    |                                                                                                    |                                             |                  |                                                                 |                                                  |                                    |                                         |                                                                                      |                   |         |               |
| iote                                                                                                    |                                                                                                    |                                             |                  |                                                                 |                                                  |                                    |                                         |                                                                                      |                   |         |               |
| iote                                                                                                    |                                                                                                    |                                             |                  |                                                                 |                                                  |                                    |                                         |                                                                                      |                   |         |               |
| obe<br>isobrature<br>Entrate                                                                                                    | Gerta                                                                                                    | Entrata                                     | Uncita           | Entrata                                                         | Uscin                                            | Entrata                            | Uscila                                  | Entrata (Jscilia                                                                     | _                 |         |               |
| nbrature<br>Entrata<br>8,30<br>usali                                                                                                    | 044200a<br>13-00                                                                                                    | Entrata<br>14.00                            | Uscita<br>16.30  | Entrata                                                         | Uscila                                           | Entrato                            | Uscita                                  | Entrata (Jscita                                                                      |                   |         |               |
| mbrature<br>Entrata<br>8,30<br>usali<br>anc.                                                                                                    | Uscila<br>13.00                                                                                                    | Entrada<br>14.00<br>Caustale                | Uscite<br>16.30  | Entrata                                                         | Uscila                                           | Entratà                            | Uscita<br>Alte                          | Entrata (Jscila<br>Data Richiesta                                                    |                   |         |               |
| mbrature<br>Entrata<br>8.30<br>usali<br>anc.<br>1 - Lan                                                                                             | 13.00<br>are Ordinaria                                                                                                    | Entrada<br>14.00<br>Causale                 | Uscita<br>16.30  | Entireta<br>0.0                                                 | Uscala<br>10                                     | Entrata<br>Daile                   | Úscita<br>Alle                          | Entrata (Jscila<br>Data Richiesta                                                    |                   |         |               |
| ete<br>Entrado<br>8.30<br>usali<br>etc.<br>1 - Lan<br>100 - 0<br>000 - 0                                                                            | 0/conta<br>13.00<br>ore Ordinario<br>ore Ordinario<br>Jerre Caregotte                                                                | Entrada<br>14.00<br>Causale                 | 04-213<br>16-30  | Entista<br>On<br>5,0<br>1,0                                     | Useda<br>10<br>10<br>10                          | Entralia<br>Galle                  | Uscita<br>Alle                          | Entrata (Pscilia<br>Data Richiesta                                                   |                   |         |               |
| nobe<br>Folcodo<br>Salo<br>usali<br>Celor<br>1 - Can<br>100 - 0<br>999 - 0<br>88061                                                                 | Occus<br>13.00<br>ore Ordinaria<br>ree Nacanti<br>ileme Lavorate<br>- Calcole Riso Te                                                | Entrada<br>14.00<br>Caustale                | 04-20<br>16-30   | Entisata<br>0+<br>1.0<br>1.0<br>7.0                             | Uscola<br>Miles<br>D0<br>D0<br>D0<br>D0<br>D0    | Entralia<br>Galle                  | Usetta<br>Alte                          | Entrata (Iscilia<br>Data Richiesta                                                   |                   |         |               |
| obe<br>Interview<br>Followin<br>Interview<br>I - Law<br>100 - 0<br>999 - 0<br>88061<br>2 - Paul                                                     | 13.00<br>13.00<br>ore Ordinaria<br>fre Hancanti<br>litems Lavorate<br>- Catole Fisso Te<br>sa Elsterma<br>a Elsterma                 | Entrada<br>14.00<br>Causale<br>orico 7.008  | Usedo<br>16.30   | Entisata<br>04<br>1.0<br>1.0<br>7.6                             | Uscola<br>el<br>00<br>00<br>00<br>00             | Entrata<br>Dalla<br>13.00          | 0400a<br>Alle<br>13.30                  | Entrate Uscite<br>Data Richieste<br>20/01/2015 13.33                                 |                   |         |               |
| obs<br>Enterin<br>6.30<br>Ursall<br>1 - Lain<br>100 - 0<br>999 - 0<br>88001<br>0 2 - Fee<br>0 210 - F                                               | 13.00<br>13.00<br>to Ordinario<br>to Nancanti<br>ikimo Lavorato<br>- Cakolo Fisso Te<br>sa Esterna<br>Eli-Ferris a Ore               | Entrada<br>14.00<br>Causale<br>orico 7.005  | Useda<br>16.30   | Entasta<br>00<br>1.0<br>1.0<br>7.0                              | Uscita<br>00<br>00<br>00<br>00<br>00             | Entrate:<br>Date<br>13.00<br>13.36 | 0650a<br>Alle<br>13.30<br>14.00         | Entrate (Acota<br>Data R-Alenste<br>20/01/2015 13.33<br>20/01/2015 13.34             |                   |         |               |
| inte<br>Inform<br>8-30<br>ausali<br>1 - Lavi<br>100 - 0<br>999 - 0<br>80061<br>2 - Pau<br>2 - Pau<br>2 - Pau<br>2 - Causale                         | Useria<br>13.00<br>ore Ordinario<br>ke Nancanti<br>kiems Laverato<br>- Cakole Fisso Te<br>sa Esterna<br>ER-Ferie a Ore               | Entrada<br>14.00<br>Caustale                | Useda<br>16.30   | Entrato<br>0n<br>1.0<br>1.0<br>7.0                              | Uscela<br>80<br>90<br>90<br>90<br>90<br>90<br>90 | Entrata<br>Dalle<br>13.00<br>13.30 | 0x0ta<br>Alle<br>13.30<br>14.00<br>Dale | Entrata Uscota<br>Data Richiesta<br>20/01/2015 13.33<br>20/01/2015 13.34             |                   |         |               |
| Instructure<br>Fridadia<br>8-30<br>ausali<br>Celec<br>1 - Lam<br>100 - 0<br>999 - 0<br>80061<br>0 2 - Pau<br>210 - 5<br>Causale<br>Selezionare la 1 | Usecha<br>13.00<br>oro Ordinario<br>ice Nancanti<br>kirmis Lavorato<br>- Cakolo Fiso Te<br>sa Esterna<br>ER-Ferie a Ore<br>Causale   | Entrada<br>14.00<br>Causale<br>orfico 7.00h | Used to<br>16.30 | Entrato<br>0n<br>1.0<br>1.0<br>2.0<br>2.0<br>4ustRicathro [Ore  | Uscila<br>00<br>00<br>00<br>00                   | Entrata<br>Galle<br>13.00<br>13.30 | 0+cta<br>Atte<br>13,30<br>14,00<br>Date | Entrata Uscola<br>Data Richiesta<br>20/01/2015 13-33<br>20/01/2015 13-34<br>Alle Cre |                   |         |               |
| Index<br>Entering<br>8-30<br>ausali<br>Catel<br>1 - Lam<br>100 - 0<br>999 - 0<br>80061<br>2 - Pau<br>210 - 5<br>Causale<br>Selezionare la 1         | Usicala<br>13.00<br>ero Ordinario<br>ice Nancanti<br>komis Lavorato<br>- Calcolo Fisto Te<br>sa Esterna<br>ER-Ferie a Ore<br>Causale | Entrada<br>14.00<br>Causale<br>orico 7.00h  | Useda<br>16.30   | Entrada<br>On<br>1,0<br>1,0<br>1,0<br>2,0<br>kustificativo [Ote | Uncella<br>00<br>00<br>00<br>00<br>00            | Entrata<br>Galle<br>13.00<br>13.30 | 0x0ta<br>Alle<br>13,30<br>14,00<br>0ale | Entrata Uscola<br>Data Bithiesta<br>20/01/2015 13:34<br>Alle Ore                     |                   |         |               |

Eseguire un inserimento alla volta e indicare per ciascun giustificativo la sua fascia oraria di assenza, nelle esempio dove l'assenza va dalle 13 alle 14:

- Pausa Esterna dalle 13.00 alle 13.30
- Ferie dalle 13.30 alle 14.00

#### 1.C Inserimento Timbrature Mancante

Nel caso in cui fosse necessario aggiungere timbrature mancanti oppure modificare il verso errato delle timbrature occorre utilizzare la funzione **"Inserimento Timbrature Mancante"**, che permette di visualizzare e gestire fino a 10 coppie di timbrature entrata e uscita (la visualizzazione sarà effettuata su due righe).

Le timbrature originali rimarranno visibili sia agli utenti autorizzanti che all'ufficio del personale e quelle inserite/modificate saranno evidenziate con un '\*' nella stampa del cartellino.

Per accedere alla funzione indicare il periodo che si vuole visualizzare e confermare.

#### 🚺 🚺 Inaz Communication 5ysi 🛛 🛛 🔿 😋 🔒 https://hsweba16.inaz.it/icsDip\_DONGNOCCHI/default.aspx \* <u>ŵ</u> ं≡ 🗄 App 🚺 Portale Fondezione 💷 🚺 Portale Inforpagha 📑 Google DANIELA BIGNOTTI - Lugui Corts Counted ( Q. . Visualizza SelfWeb unica Eunzioni Consultazioni Stampe e Statistiche er > SeifBlain > Aunimus > Geithone Gi Diperidente Matricola DIPENDENTE-1 7 3 +01/01/2015 GM 7.00 (FES) 7.00 (TEO) + 02/01/2015 Van 7.00 (LAV) 0.13 (MP) 1.00 (6GL) 7.00 (TEO) 8.18 12.32 12.52 16.31 +03/01/2015 Sab +04/01/2015 Dom + 05/01/2015 Lun Ore Hancanti 8.12 13.02 13.23 16.30 6.39 (LAV) 0.21 (MAN) 0.18 (MP) 1.00 (GGL) 7.00 (TEO) +06/01/2015 Mar 7.00 (FES) 7.09 (TEO) • 07/01/2015 Her 7.00 (HAN) 7.00 (TEO) Ore Hancanti . 08/01/2015 Gio 8.16 16.31 7.00 (LAV) 0.15 (MP) 1.00 (GGL) 7.00 (TEO) + 09/01/2015 Wen 8.16 16.31 7.00 (LAV) 0.15 (MP) 1.00 (GGL) 7.08 (TEO) . 10/01/2015 Sab 7.46 12.30 4.00 (LAV) 0.44 (MP) 3.00 (GGL) 4.00 (TEO) • 11/01/2025 Dwm • 12/01/2015 Lun Ore Nancanti 7.00 (MAN) 7.00 (TEO) +13/01/2015 Mar 8.13 16.31 7.00 (LAV) 0.18 (MP) 1.00 (GGL) 7.08 (TEO) +14/01/2015 Her Ore Mancanti 7.00 (MAN) 7.00 (TEO) +15/01/2015 Gk 7.00 (LAV) 9.01 (MP) 1.00 (GGL) 7.00 (TEO) 8.30 16.31 . 16/01/2015 Ven 8.18 18.31 7.00 (LAV) 0.13 (MP) 1.00 (GGL) 7.00 (TEO) +17/01/2015 Sab

Verrà visualizzato l'intero cartellino, selezionare il giorno interessato 🗲

| Inaz Communication Syst                                                               | *                  |                  |              |        | Country and |       | The Party of the | or other Designation of the local division of the local division o | No los          | 0 <b>X</b> |
|---------------------------------------------------------------------------------------|--------------------|------------------|--------------|--------|-------------|-------|------------------|----------------------------------------------------------------------------------------------------|-----------------|------------|
| C A https://7                                                                         | sweba16inazit/ic   | sDip_DONGN       | OCCHI/defaul | Laspe  |             |       |                  |                                                                                                    |                 | \$ ≡       |
| App 🚺 Portale Fondation                                                               | e 🚺 Portele Sviorp | pagha 🔝 Googi    | ¥.,          |        |             |       |                  |                                                                                                    |                 |            |
| Contra Countel 🕼                                                                      | akai Funtkine      | <b>a</b> ) [     | k.           | -      | -           | -     | -                | -                                                                                                    | DANIELA BISNOTT | Engunt     |
| Comunica Visualizza                                                                   | Salfweb            |                  |              |        |             |       |                  |                                                                                                    |                 |            |
| Eurozioni Consultazi                                                                  | oni Stampe e S     | Ratistiche       |              |        |             |       |                  |                                                                                                    |                 |            |
| nme > Sedtiven > Aurora                                                               | > Junerrente Tout  | netutie Mencarch | - 18         |        |             |       |                  |                                                                                                    | Plenu           |            |
| Pedilica Timbrature                                                                   |                    |                  |              |        |             |       |                  | and the second                                                                                                    |                 |            |
| Die                                                                                   | DIPENDENTE-1       |                  |              |        |             |       |                  | 7 < > 8                                                                                                    | b               |            |
| Matricola                                                                             | 1                  |                  |              |        |             |       | Data             | 20/01/201                                                                                                    | 5 Martedi       |            |
| Orario                                                                                | 29014 - 05.30      | 0-16.30 P1.00 F  | dif. 1mm     |        |             |       |                  |                                                                                                    |                 |            |
|                                                                                       |                    |                  |              |        |             |       |                  |                                                                                                    |                 |            |
| Note                                                                                  |                    |                  |              |        |             |       |                  |                                                                                                    |                 |            |
| Note                                                                                  |                    |                  |              |        |             |       |                  |                                                                                                    |                 |            |
| Note                                                                                  |                    |                  |              |        |             |       |                  |                                                                                                    |                 |            |
| Note                                                                                  |                    |                  |              |        |             |       |                  |                                                                                                    |                 |            |
| Note<br>Timbratura Originale                                                          |                    |                  |              |        |             |       |                  |                                                                                                    |                 |            |
| Note<br>Timbratura Griginale<br>Estimia Uncile<br>16.20                               | Lotraite .         | Useffa           | Estata       | Usetta | Entrata     | Usota | Entralia         | Uncla                                                                                                    |                 |            |
| Note<br>Timbratura Originale<br>Estrata Uncite<br>Timbrature                          | 1 Entrala          | Usetta           | Entrata      | Usetta | Entrata     | Useda | Entrata          | Uscila                                                                                                    |                 |            |
| Note<br>Timbrotura Originale<br>Estrata Undia<br>16.30<br>Timbroture<br>Estrata Undia | s Entrata          | Uscila           | Entrata      | Usetta | Entrata     | Usofa | Entrata          | Uscita<br>Uscita                                                                                                    |                 |            |

Selezionare il verso E oppure U a seconda del tipo di timbratura che stiamo inserendo (se entrata $\rightarrow$ E, se uscita $\rightarrow$ U), immettere la timbratura mancante e cliccare sul tasto 'MODIFICA'.

|                                                                                                    | cation System             |                                      | -                                                                                                    |                    |                  | Acate and          | -                  | Annual Survey of |                         |
|----------------------------------------------------------------------------------------------------|---------------------------|--------------------------------------|----------------------------------------------------------------------------------------------------|--------------------|------------------|--------------------|--------------------|------------------|-------------------------|
| - C 8                                                                                                    | https://hsweb             | a16.inaz.it/io                       | sDip_DONGN                                                                                                    | OCCHI/defaul       | Laspe            |                    |                    |                  | g =                     |
| App 🚺 Portale                                                                                                    | Fundazione _              | Porteie Inforp                       | aghe 🔝 Googi                                                                                                    |                    |                  |                    |                    |                  |                         |
| Certo Coestal                                                                                                    | Richard                   | unzone                               | <b>Q</b> )                                                                                                    | ŧ                  |                  |                    |                    |                  | DANSEA BILNOTTI - Engin |
| Comunica V                                                                                                    | Asualizza                 | SalfWeb                              |                                                                                                    |                    |                  |                    |                    |                  |                         |
| unzioni ¢                                                                                                    | insultationi              | Stampe e S                           | tatistiche                                                                                                    |                    |                  |                    |                    |                  |                         |
| une > Selfine :                                                                                                    | - hinness > his           | eriments Trick                       | omate Mincards                                                                                                    | - 18               |                  |                    |                    |                  | Pienu                   |
| Modifica Timbra                                                                                                    | Girt                      |                                      |                                                                                                    |                    |                  |                    |                    |                  |                         |
| Dip.<br>Matricola<br>Granio                                                                                                    |                           | BEGNOTTI DA7<br>343<br>29014 - 05.30 | NIELA<br>1-16.30 P1.00 F                                                                                                    | 08.1m              |                  |                    |                    | Data             | 20/01/2015 Mariedi      |
| Note.                                                                                                    |                           |                                      |                                                                                                    |                    |                  |                    |                    |                  |                         |
|                                                                                                    |                           |                                      |                                                                                                    |                    |                  |                    |                    |                  |                         |
| Timbratura Orig                                                                                                    | inale                     |                                      |                                                                                                    |                    |                  |                    |                    |                  |                         |
| Entrate                                                                                                    | Uncite                    | Entrate                              | Uncita                                                                                                    | Entrata            | Uscita           | Entrata            | Usota              | Entrala          | Useda                   |
| Timbrature :                                                                                                    | 10.00                     |                                      |                                                                                                    |                    |                  |                    |                    |                  |                         |
| Entrata                                                                                                    | Usetta                    | Entrate                              | Uscita                                                                                                    | Entrala            | Uncita           | Entrate            | Untital            | Entrela          | Usella                  |
| Party of the local division of the local division of the local div | U 16.30                   |                                      | and the second second se |                    |                  |                    |                    |                  |                         |
| E • 8.30                                                                                                    | Mattice Hap               | tatrin   Carrens \/                  | erac                                                                                                    |                    |                  |                    |                    |                  |                         |
|                                                                                                    |                           |                                      |                                                                                                    |                    |                  |                    |                    |                  |                         |
|                                                                                                    |                           |                                      |                                                                                                    |                    |                  |                    |                    |                  |                         |
|                                                                                                    | ()))                      |                                      |                                                                                                    |                    |                  |                    |                    |                  |                         |
| Timbratura Orig                                                                                                    | inale                     | Intrate                              | Uncida                                                                                                    | Extrate            | Uncilla          | Entrate            | Marilla            | Entrata          | Sine Sta                |
| Timbratura Orig                                                                                                    | Inale<br>Uscala<br>18.30  | Entrata                              | Uscita                                                                                                    | Entrata            | Usota            | Entrata            | Usella             | Entrala          | - Elise Situa           |
| Tenbratura Orig<br>Estimata<br>Tenbrature                                                                                                    | inale<br>Uscita<br>1630   | Entrata<br>Entrata                   | Uncita                                                                                                    | Loboda             | Usella           | Entrata -          | Unite              | Entrala          | - Greater               |
| Tenbratura Orig<br>Extended<br>Tenbrature<br>Extended                                                                                                    | Unclea<br>16.30<br>Unclea | Estrata<br>Estrata                   | Usetta<br>Usetta                                                                                                    | Extrata<br>Extrata | Usella<br>Usella | Entrata<br>Entrata | Uncilla<br>Uncilla | Entrala          | - Glesika<br>Decile     |

Questa funzione può essere utilizzata inoltre per modificare il verso di una timbrature errata (entrata al posto di uscita e viceversa). In questo caso è necessario "flaggare" la timbratura sbagliata e cliccare sul tasto "CAMBIO VERSO".

Per eliminare una richiesta effettuata da questo menù è sufficiente selezionare il tasto "RIPRISTINA".

#### 1.D Gestione Anomalie

La gestione delle anomalie consente di visualizzare/modificare nel periodo richiesto solo le giornate che presentano un'anomalia da giustificare.

Le modalità operative rimangono le medesime viste nelle singole funzioni precedenti.

Per accedere alla funzione indicare il periodo che si vuole visualizzare, selezionare eventualmente il tipo di anomalia che si vuole evidenziare e confermare.

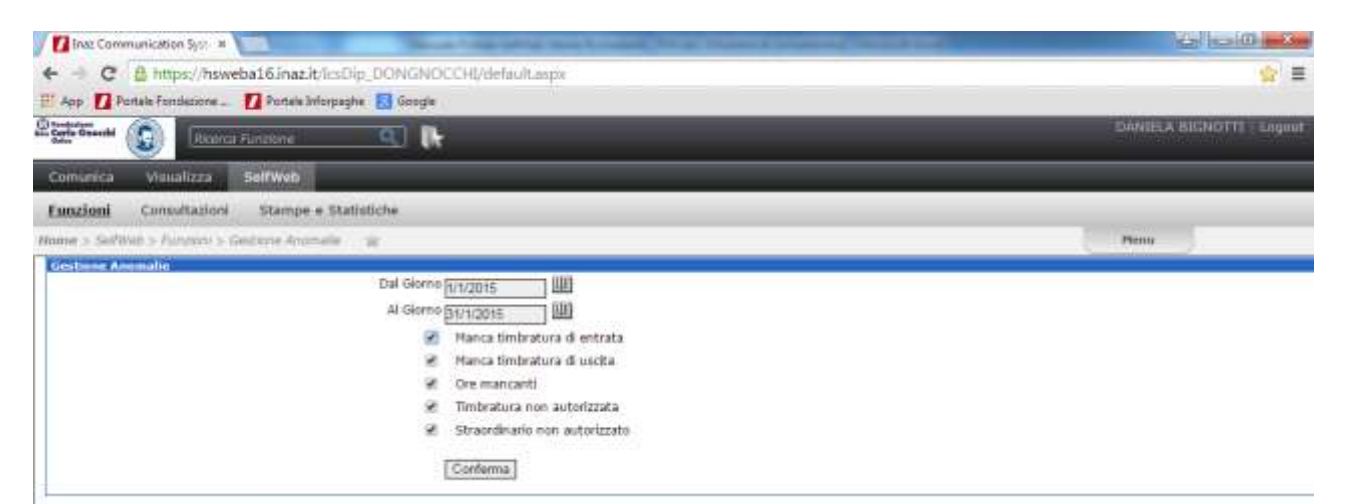

N.B.: "Timbrature non autorizzate" e "Straordinari non autorizzati" sul vostro impianto non saranno mai presenti a seguito della configurazione impostata.

| Inaz Communicati                                                                                                    | on Syst. #                                | a free street  | _      | -      | and in case of |   |                                                       |
|----------------------------------------------------------------------------------------------------|-------------------------------------------|----------------|--------|--------|----------------|---|-------------------------------------------------------|
| + - C 8 ht                                                                                                    | ps://hsweba16.inaz.it/lesDip_DONGNO       | CCHL/defaultas | óe.    |        |                |   |                                                       |
| Il Ann T Destals For                                                                                                    | ntiariona 🚺 Portaja Informantus 🔲 Generia |                |        |        |                |   | 077.0                                                 |
| Danatation (1)                                                                                                    |                                           |                | _      | _      | _              | _ |                                                       |
| Carlo Casetti (                                                                                                    | Riatra Finitione                          |                |        |        |                |   | Lauritz BENDIT Light                                  |
|                                                                                                    | and source and                            |                |        |        |                |   |                                                       |
| Comunica Visi                                                                                                    | talizza SelfWeb                           |                |        |        |                |   |                                                       |
| Funzioni Cum                                                                                                    | ultazioni Stampe e Statistiche            |                |        |        |                |   |                                                       |
| and the second second s | MUREARIA PERSONALARMANA                   |                |        |        |                |   |                                                       |
| nume > Sectors > /                                                                                                    | militari > Mentatis quamene               |                |        |        |                |   | Peny                                                  |
| Gestione Anomalia                                                                                                    |                                           |                |        |        |                |   |                                                       |
| Second States                                                                                                    |                                           |                |        |        |                |   | <b>7</b> 🔿                                            |
| DIPENDENTE-1                                                                                                    |                                           |                |        |        |                |   |                                                       |
| 0.00                                                                                                    | American Inc. (Birth Joseff a             |                |        |        |                |   | 1 Augustusta                                          |
| 05/01/2015 Lun                                                                                                    | Ore Mancanti                              | 8.12           | 13.02  | 13.23  | 16.30          |   | 6.39 (LAV) 0.21 (MAN) 0.18 (HP1 1.00 (00L) 7.00 (TEO) |
| 07/01/2015 Her                                                                                                    | Ore Nancanti                              |                | 10010  | 1.11.1 | 1.1.1.1        |   | 7.00 (Hah) 7.05 (TEO)                                 |
| 12/01/2015-Lun                                                                                                    | Ore Mancanti                              |                |        |        |                |   | 7.00 (MMO 7.00 (TEO)                                  |
| 14/01/2015 Her                                                                                                    | One Mascanti                              |                |        |        |                |   | 7.00 (MM) 7.00 (TEO)                                  |
| 19/03/2015 Lun                                                                                                    | FER-Ferle & Ore                           | 5.30           | 16.30  |        |                |   | 6.00 (LAV) 1.00 (MAN) 1.00 (GGL) 7.00 (TE0)           |
| 20/01/2015 New                                                                                                    | Hodifics Timbrature                       |                | \$6.30 |        |                |   | 7.00 (HAN) 7.00 (TEO)                                 |
| 21/01/2015 Her                                                                                                    | Ore Naccanti                              |                |        |        |                |   |                                                       |
| 22/01/2015 Geo                                                                                                    | Ore Hatcardi                              |                |        |        |                |   |                                                       |
| 23/03/2015 Veri                                                                                                    | Ore Hancanti                              |                |        |        |                |   |                                                       |
| 26/II1/2015 Luv                                                                                                    | FER-Ferie Netto a Sistera Gor.            |                |        |        |                |   | 7.00 (HMN) 7.05 (TEO)                                 |
| 27/01/2015 Har:                                                                                                    | Ore Hancants                              |                |        |        |                |   | 7.00 (HMN) 7.00 (TEO).                                |
| 28/01/2015 Her                                                                                                    | Ore Haticanti                             |                |        |        |                |   | 7.60 (HMR) 7.00 (TED)                                 |
| 29/01/2015 Gill                                                                                                    | Ore Hancanti                              |                |        |        |                |   | 7.00 (H4H) 7.05 (TEO)                                 |
| 30/81/2015 Ver                                                                                                    | Dre Nacianti                              |                |        |        |                |   |                                                       |
| 3L/01/2015-54b                                                                                                    | Ore Maccenti                              |                |        |        |                |   |                                                       |

Per poter intervenire direttamente da questa sezione è sufficiente selezionare il giorno interessato e seguire le note operative delle pagine precedenti.

#### **1.E Autorizzazione Straordinari**

Nel caso in cui fosse necessario autorizzare una maggior presenza in:

- straordinario retribuito
- straordinario a recupero
- banca ore (senza alcuna maggiorazione)
- recupero del debito orario

occorre utilizzare la funzione "Gestione Giustificativi" già vista in precedenza e selezionare una dei seguenti giustificativi:

```
Selezionare la Causale

_EXF-Magg.Presenza a Rec.(30m)

_EXM-Straord. a Recupero (30m)

_SMX-RECUPERO DEBITO ORE

_STA-Straord.Retribuito (30)
```

La conferma da parte del responsabile andrà a ridurre la maggior presenza calcolata in automatico sulla giornata.

Come procedere :

inserire il giustificativo **"\_SMX-RECUPERO DEBITO ORE** oppure **\_EXF-Magg.Presenza a Rec.(30m)** oppure **\_EXM-Straord. a Recupero (30m)** oppure **\_STA-Straord.Retribuito (30)**", compilare SOLO ed ESCLUSIVAMENTE il campo **"ORE"**, e facoltativamente la motivazione, infine confermare con il tasto GIUSTIFICA.

| G https://nsweb                                                                                                    | a16.inazit/icsD                            | ip_DONGNO             | OCCHI/default.a                                                | врк                                                                                                    |                    |                 |                                      |                                |            |            |         |          |             |
|----------------------------------------------------------------------------------------------------|--------------------------------------------|-----------------------|----------------------------------------------------------------|----------------------------------------------------------------------------------------------------|--------------------|-----------------|--------------------------------------|--------------------------------|------------|------------|---------|----------|-------------|
| kop 🚺 Portale Fondazione                                                                                                    | 🚺 Portale Inforpeg                         | ha 🔝 Google           | auffordation, ap                                               | psiesit                                                                                                    |                    |                 |                                      |                                |            |            |         |          |             |
| re Grandel 🕢 🕅                                                                                                    | linature                                   | <u>(</u>              | 1                                                              |                                                                                                    |                    |                 |                                      |                                |            |            |         | OLETTA A | ALLVER 11 U |
| omunica Visualizza S                                                                                                    | SelfWeb                                    |                       |                                                                |                                                                                                    |                    |                 |                                      |                                |            |            |         |          |             |
| unzioni Consultazioni                                                                                                    | Stampe e Stat                              | Ustiche               |                                                                |                                                                                                    |                    |                 |                                      |                                |            |            |         |          |             |
| me > SelfBan > Aunitani > Gel                                                                                                    | itione Guildigath                          | ni m                  |                                                                |                                                                                                    |                    |                 |                                      |                                |            |            | Pho     |          |             |
| lestione Grastificativi                                                                                                    |                                            |                       |                                                                |                                                                                                    |                    |                 |                                      |                                |            |            |         |          |             |
| Dip                                                                                                    | DEPENDENTE-1                               |                       |                                                                |                                                                                                    |                    |                 |                                      |                                | ~          | > @        |         |          |             |
| -Path Kong                                                                                                    |                                            |                       |                                                                |                                                                                                    |                    |                 | Data                                 |                                | 941        | /01/2015   | Venerdi |          |             |
| Orario                                                                                                    | 10002 - 08.00-1                            | 3.00 Rit,5m           |                                                                |                                                                                                    |                    |                 | Data                                 |                                | 92/        | /01/2015   | Venerdi |          |             |
| ote<br>ALLE 16.00 ALLE 16.30                                                                                                    | 10002 - 08.00-1                            | 3.00 Rit.5m           |                                                                |                                                                                                    |                    |                 | Data                                 |                                | 91/        | /01/2015 ' | Venenli |          |             |
| nadrkom<br>Crafio<br>obs<br>ALLE 16.00 ALLE 16.30<br>Imbroture                                                                                                    | 10002 - 08.00-1                            | 3.00 Rit,5m           |                                                                |                                                                                                    |                    |                 | Data                                 |                                | 92/        | /01/2015   | Venendi |          |             |
| radicad<br>Crafo<br>ote<br>ALLE 16.00 ALLE 16.30<br>Instruction<br>The Userbarries<br>7.57 16.35                                                                                                    | 10002 - 08.00-1<br>Entrata                 | 3.00 Rit,5m           | Fatnuta                                                        | Derita                                                                                                    | Estrata            | lascita         | Data<br>Fotruta                      | Deri                           | 02/        | /01/2015   | Venendi |          |             |
| nativati<br>Crafio<br>obs<br>ALLE 16.00 ALLE 16.30<br>Instruture<br>Telfate Uscile<br>7.77 16.35<br>uestil                                                                                                    | 10002 - 08.00-1<br>Estruta                 | 3.00 Rit,Sm           | Fatrata                                                        | Usrita                                                                                                    | Entrata            | Uscita          | Data<br>Eotrata                      | Dairi                          | ο <i>L</i> | /01/2015   | Venerdi |          |             |
| mbroture<br>Faltata Uscile<br>Talpata Uscile<br>7.77 10:35<br>uscili<br>Talpata                                                                                                    | 10002 - 08.00-1<br>Enfrata<br>Caosale      | 3.00 Rit.Sm<br>Usciba | Fatrata                                                        | Decibe                                                                                                    | €eArata            | Liscita<br>Alle | Data<br>€otrata<br>Data I            | Usci<br>Richlesta              | 02)<br>Ta  | /01/2015   | Venerdi |          |             |
| Indonesia<br>Crafio<br>obs<br>ALLE 16.00 ALLE 16.30<br>Indonesia<br>T.57 16.35<br>Insci<br>Cance<br>1 - Lawono Ordinario                                                                                           | 10002 - 08.00-1<br>Entrata<br>Counsile     | 3.00 Rit.5m<br>Usciba | Folizia<br>Ore<br>5.00                                         | Dacibe                                                                                                    | Eedrata<br>Salle   | Usella<br>Alle  | Data<br>Eschata<br>Data I            | Dari                           | 02)<br>Ta  | /01/2015   | Venendi |          |             |
| nativesa<br>Cranio<br>ote<br>ALLE 16, DE ALLE 16, 30<br>Ténipation<br>7, 57 16, 35<br>uncali<br>Cranic<br>1 - Lavono Ordinario<br>101 - Maggior Presenza<br>201 - Caludo Crelinario                                | 10002 - 08.00-1<br>Enfrata<br>Courade      | 3.00 Rit.Sm           | Folizita<br>Ore<br>5.01<br>3.31                                | Daritie                                                                                                    | Eofrata<br>Julie   | Usella<br>Alle  | Data<br>€otrata<br>Data I            | Herd<br>Raddesda               | 02)        | /01/2015   | Venendi |          |             |
| natrikaa<br>Grafio<br>ote<br>ALLE 16. DE ALLE 16. 38<br>Tentrata Usicha<br>7. 57 16.35<br>wsali<br>Canc.<br>1 - Lavone Ordinario<br>101 - Maggior Presenza<br>999 - Olemo Lavorate<br>80037 - Calon Elsavorate     | 10002 - 08.00-1<br>Enfrata<br>Couraile     | 3.00 Rit.Sm<br>Usciba | Fatrata<br>Ore<br>3.00<br>3.31<br>1.00                         | Distibution of the second second seco | Entrata            | Usella<br>Alle  | Data<br>€ohata<br>Data               | Hed<br>Rablesta                | 02)        | /01/2015   | Venendi |          |             |
| naursaa<br>Crario<br>ote<br>ALLE 16.00 ALLE 16.30<br>Emittata Usota<br>7.57 16.35<br>misali<br>Anite<br>1 - Lavoro Ordinario<br>101 - Maggior Presenza<br>999 - Oleme Lavorate<br>80027 - Calcole Faiso Teo        | 10002 - 08.00-1<br>Fedrate<br>Costate      | 3.00 Rit.Sm<br>Usciba | Fatrata<br>Ore<br>5.01<br>3.31<br>1.00<br>5.01                 | USAIDA<br>c<br>c<br>c<br>c                                                                                                    | Estrata<br>Julie   | Listila<br>Alie | Data<br>Fotuto<br>Data (             | Bed                            |            | /01/2015   | Venenli |          |             |
| ALLE 16.00 ALLE 16.30  ALLE 16.00 ALLE 16.30  Indexature  Findute Oscile  1Lavoro Ordinariu  101 - Maggior Presenza  999 - Gierre Lavorate  88027 - Cakole Fisso Tee  88027 - Cakole Fisso Tee  17SMX-RECLETING OF | Totofa<br>Foliata<br>Coorde<br>Mitto 5.00h | 3.00 Rit.Sm<br>Uscita | Patrala<br>Ore<br>3.00<br>3.31<br>1.00<br>5.00<br>5.00<br>0.31 | 1354154<br>2<br>3<br>3<br>0<br>0                                                                                                    | - Entrala<br>Dalle | Usella<br>Alle  | Data<br>€ shata<br>Data (<br>02/02/2 | Deci<br>Rablesia<br>1015 12.16 | 1a         | /01/2015   | Venenli |          |             |

#### IMPORTANTISSIMO 🗲

LE RICHIESTE DI AUTORIZZAZIONE DI "MAGGIOR PRESENZA" IN GENERE DEVONO ESSERE OBBLIGATORIAMENTE INSERITE UTILIZZANDO SOLAMENTE IL CAMPO <u>ORE</u>. CON L'UTILIZZO IMPROPRIO DEI CAMPI DALLE ORE – ALLE ORE, ANCHE SE LA RICHIESTA RISULTA ESSERE AUTORIZZATA, IL DATO NON VERRA' GENERATO SUL CARTELLINO E QUINDI NON VERRA' PASSATO IN BUSTA PAGA.

| App 🚺 Portale Fondecione 🚺 Portale Inforpage                                                                                                    | the marketing internet in off multiplication          |                                  |                                  |                                                       |                                            |
|----------------------------------------------------------------------------------------------------|-------------------------------------------------------|----------------------------------|----------------------------------|-------------------------------------------------------|--------------------------------------------|
| App 🚺 Portale Fondezione 🚺 Portale Inforpagi                                                                                                    | ip_DONGNOLCHU/detaulcasp                              | IK .                             |                                  |                                                       | <u>\$</u>                                  |
|                                                                                                    | ha 🔝 Google 🚥 selfwebtest.apps                        | .ieo.it                          |                                  |                                                       |                                            |
| arte Grande ()                                                                                                    | <u>a</u> IF                                           |                                  |                                  |                                                       | MARA VOLPE - Eng                           |
| omunica Visualizza SelfWeb                                                                                                    |                                                       |                                  |                                  |                                                       |                                            |
| unzioni Consultazioni Stampe e Stat                                                                                                    | Ustiche                                               |                                  |                                  |                                                       |                                            |
| me > Selfillion > Function) > Gestione Gestificativ                                                                                                    | 1 W                                                   |                                  |                                  |                                                       | Plenu                                      |
| Bestione Giustificativi                                                                                                    |                                                       |                                  |                                  |                                                       |                                            |
| Dis Diffendentes<br>Matricola L<br>Grario 10002 - 08.00-13.                                                                                                    | .00 Rit.5m                                            |                                  |                                  | Data<br>Nuovo Orario                                  | 02/01/2015 Venendi<br>Selezionare l'Orario |
|                                                                                                    |                                                       |                                  |                                  |                                                       |                                            |
| testruture                                                                                                    |                                                       |                                  |                                  |                                                       |                                            |
| mobreture<br>Federate Davids Federate<br>7.57 16.35                                                                                                    | Vacta Fatnda                                          | Dociba Extrata                   | Uscita                           | Fotosta                                               | lini Ha                                    |
| imberiture<br>Fedrate Oscila Fedrate<br>7.57 16.35<br>Inicali<br>Cate Casade                                                                                                    | Vacto Fetrale                                         | Useita Entrada<br>Datis          | Uscita                           | Fofrata<br>Data Richies                               | Dec'Ha                                     |
| mbreture<br>Feitrate Uscite Feitrate<br>7.57 16.35<br>uscall<br>Cent: Coursele<br>1 - Levono Ordinariu                                                                                                    | Macite Entrate<br>One<br>5.00                         | Dariba Eadrada<br>Daile          | Userita<br>Allie                 | Fotnata<br>Data Richies                               | Decifica                                   |
| Indonature<br>Endrata Uscita Endrata<br>7.57 16.35<br>Inscall<br>Canc. Causade<br>1 - Lavono Ordinario<br>101 - Maggior Presenza                                                                          | Uscite Entrate<br>Ore<br>5.00<br>3.38                 | Dacibe Enfrate<br>Dalle          | Userita<br>Allie                 | Fahala<br>Data Richies                                | Décilia II                                 |
| Imbruture<br>Entrata Uscita Entrata<br>7.57 16.35<br>anscali<br>Cento Caseade<br>1 - Lavoro Ordinario<br>101 - Maggior Presenza<br>999 - Glomo Lavorato                                                   | Usota Entrata<br>Ore<br>5.00<br>3.38<br>1.00          | Dacibe Enfrata<br>Dalle          | Userika<br>Allie                 | Eofrata<br>Data Richiest                              | la la                                      |
| Indensiture<br>Entrata Usoria Entrata<br>7.57 16.33<br>Install<br>Cence Cassade<br>1 - Lavoro Ordinario<br>101 - Viaggior Presenza<br>999 - Giarrio Lavorato<br>88027 - Cakolo Fisso Teorico 5.00h        | Uscita Entrata<br>Ore<br>5.00<br>3.39<br>1.00<br>5.00 | Usetta Entrata<br>Dalle          | Uscita<br>Alle                   | Fofnata<br>Data Richlest                              | Unciffa I                                  |
| Indenture  Folgrate 7,57 16,35 Install Cenc 1 - Lavoro Ordinario 101 - Maggior Presonza 999 - Giernio Lavorate 680027 - Cakolo Freso Teorico 5.00h 17SMX-RECUPEINO DEBITO ORE                             | Uscita Fatrata<br>Ore<br>5.00<br>3.39<br>1.00<br>5.00 | Darite Extrata<br>Dalle<br>15.00 | Userba<br>Allie<br>16.30         | Fotnata<br>Data Richiest<br>26/01/2015 10             | 12acTfa 11                                 |
| Instruture<br>7.57 16.35<br>ausail<br>Causal<br>1 - Lavoro Ordinario<br>101 - Viagolor Prosona<br>999 - Gloms Lavorato<br>880027 - Calcolo Fisio Teorico 5.00h<br>1 7stmx-RECLIFERO DEBUTO ORI<br>Causale | Uncite Febrate<br>One<br>5.00<br>3.39<br>1.00<br>5.00 | Decite Entrata<br>Balle<br>15.00 | Userba<br>Allie<br>36-30<br>Date | Fotiata<br>Data Richiest<br>26/01/2015 10<br>Alla Dri | 1244TFA 11                                 |

Qui di seguito evidenziamo l'errore che non deve essere ripetuto:

#### Consultazioni

#### 2.A Totalizzazione Causali

Consente di visualizzare il totale, per singola causale, di tutti i giustificativi esistenti nel periodo richiesto.

Per accedere alla funzione:

- selezionare il dipendente interessato (solo per i responsabili, i richiedenti visualizzano solo il proprio profilo)
- indicare il periodo che si vuole visualizzare e confermare.

| Inaz Communication Syst *                                                                                                    |                          |
|----------------------------------------------------------------------------------------------------|--------------------------|
| ← → C @ https://hsweba16.inaz.it/lcsOip_DONGNOCCHI/default.aspx                                                                                    |                          |
| 🖽 App 🚺 Portale Fondacione 🛐 Google                                                                                                    |                          |
| Reserved Control Reserved Functione                                                                                                    | ODHENICO ROTA   Linguist |
| Comunica Vianalizza SelfWeb                                                                                                    |                          |
| Funzioni <u>Consultazioni</u> Stampe e Statistiche                                                                                                 |                          |
| Home > SoftWeb > Consultation/ > Totalization/ Gausal III                                                                                          | Penu                     |
| Totalizzazione Causali                                                                                                    |                          |
| DIFENCENTE-3 DIFENCENTE-3 DIFENCENTE-5 DIFENCENTE-5 DIFENCENTE-7 DIFENCENTE-7 DIFENCENTE-7 DIFENCENTE-10 DIFENCENTE-10 DIFENCENTE-11 DIFENCENTE-12 |                          |
| Dal Giorno         17/1/2015         UE           Al Giorno         51/1/2015         UE           Conterna         Conterna         Conterna      |                          |

| and the second                               |                                               | Construction in the second structure of the | acados            | - X -    |
|----------------------------------------------|-----------------------------------------------|---------------------------------------------|-------------------|----------|
| 🗧 🕥 🚺 traps://                               | he-eliste water to the DOMONDCO-Holden at the | P + ≅ ≅ ₫ 🚺 Inac Communication System ×     |                   | 1        |
| State Canada                                 | (Roantas Fantacina 🧿 💽                        |                                             | DOMENICO AUTA I I | tunganat |
| Comunica Visi                                | uaŭzza Selfweb                                |                                             |                   |          |
| Funzioni Cons                                | ultazioni Stamps e Statistiche                |                                             |                   |          |
| Name > SeiTWab > C                           | Consultations > Totalezations Causali III     |                                             | Menu              |          |
| Dipendente<br>Matricola<br>Periodo del 01/02 | 1/2015 al 31/01/2015                          | 3                                           | - <b>A</b>        | Î        |
| Codice                                       | Descrizione                                   | Totale                                      |                   |          |
| 1                                            | Lavoro Ordinario                              | 53.11                                       | D:                |          |
| 02                                           | Hinor Presenza                                | 4.01                                        |                   |          |
| 100                                          | Ore Mancanti                                  | 3.36                                        |                   |          |
| 101                                          | Mapgior Presenza                              | 4.30                                        |                   |          |
| 205                                          | FES-Festività Goduta                          | 15.12                                       | E                 |          |
| 909                                          | Giorno Lavorato                               | 7.00                                        |                   |          |
| 80076                                        | Calcolo Fisso Teorico 7.36h                   | 76.00                                       | 5                 |          |
|                                              |                                               | 1997).<br>                                  |                   |          |

#### 2.B Controllo Residuo Contatori

I campi di accumulo consentono di definire per ogni dipendente dei contatori riepilogativi di saldi mensili o annuali.

La visualizzazione esegue on line un'elaborazione e presenta i dati aggiornati; parte dalla situazione dell'ultimo mese aggiornato e considera i progressivi delle causali del mese in corso. Fa quindi riferimento alla situazione corrente del cartellino presenze, costituita da tutte le richieste già autorizzate ed elaborate.

Nel campo Saldo viene visualizzato il residuo (ore o giorni) ancora disponibile prima del raggiungimento del tetto..

Per accedere alla funzione:

• selezionare il dipendente interessato (solo per i responsabili, i richiedenti visualizzano solo il proprio profilo) e confermare

| / 🚺 Inat Communication Syst. 🕷 💭                                                                                                    |                        |
|----------------------------------------------------------------------------------------------------|------------------------|
| ← → C & https://hsweba16.inaz.it/lesDip_DONGNOCCHI/default.aspx                                                                                                | · (교                   |
| 🖽 App 🚺 Portale Fondecione 📓 Google                                                                                                    |                        |
| Rearcy Functione                                                                                                    | BOHENICO HOTA : Engunt |
| Comunica Visualizza SelfWeb                                                                                                    |                        |
| Funziori Consultazioni Stampe e Statistiche                                                                                                    |                        |
| Home > SelfWeb > Consultantni > Controllo Residui Centatorr 👘                                                                                                  | Pienu                  |
| DIFFNCENTE-1<br>DIFFNCENTE-3<br>DIFFNCENTE-4<br>DIFFNCENTE-4<br>DIFFNCENTE-5<br>DIFFNCENTE-6<br>DIFFNCENTE-6<br>DIFFNCENTE-6<br>DIFFNCENTE-10<br>DIFFNCENTE-12 | <i></i>                |
| Conterna Stampa                                                                                                    |                        |

Solo per gli utenti responsabili esiste la possibilità, selezionando tutti o più nominativi, di una visualizzazione/stampa multipla.

| Inaz Communicabi        | ion Sys: ×                                  | Second Colors and the Party Party | other the second succession |        |        |           | and the New York |
|-------------------------|---------------------------------------------|-----------------------------------|-----------------------------|--------|--------|-----------|------------------|
| + - C & ht              | tips://fisweba16.inaz.it/icsDip_DON         | GNOCCHI/default.espx              |                             |        |        |           | 1 E              |
| 🖽 App 🚺 Portale Fo      | ondezione 🛐 Google                          |                                   |                             |        |        |           |                  |
| E test frank            | (Ranar Functione                            | It.                               |                             | -      |        | DOMENIC   | CO HOTA - Engent |
| Comunica Vis            | malizza Selfweb                             |                                   |                             |        |        |           |                  |
| Funzioni Coms           | aultazioni Stampe e Statistiche             |                                   |                             |        |        |           |                  |
| Home > Softwall > C     | Convoltantion > Controlle Reseller Contatio | 1 31                              |                             |        |        | Plenty    |                  |
| Residui                 |                                             |                                   |                             |        |        |           |                  |
| Dipondente<br>Matricola | DIPENDENTE-1                                |                                   |                             |        | é      |           |                  |
| Codice                  |                                             | Descrizione                       |                             | Spett. | Godule | Rip.Prec. | Saide            |
| 4                       | 2 FERDE                                     |                                   |                             |        |        |           |                  |
| 2                       | 3 FESTIVITA-ROL                             |                                   |                             |        |        |           |                  |
| -3                      | 4 RECUPERO ORE                              |                                   |                             |        |        |           |                  |
| . 4                     | 5 RECUPERO FESTIVITA                        |                                   |                             |        |        |           |                  |
| 5                       | 6 MONTE ORE GG.(Andamente Turno)            |                                   |                             |        | 0.29   |           |                  |
| 6                       | 7 MONTE ORE HM. (Andamento Turno)           |                                   |                             |        |        |           |                  |
| 7                       | B DEBITO ORARIO                             |                                   |                             | 80.00  |        |           | 80.00            |
| 0                       | 9 VISITE MEDICHE                            |                                   |                             | 18.00  |        |           | 18.00            |
| .9                      | 10 ART 21 MEDICI                            |                                   |                             | 12.00  |        |           | 12.00            |
| 10                      | 11 PERMESSI SINDACALI                       |                                   |                             |        |        |           |                  |

#### 2.C Cartellino Presenze

Consente di visualizzare il cartellino presenze relativamente al periodo selezionato.

Per accedere alla funzione:

- selezionare il dipendente interessato (solo per i responsabili, i richiedenti visualizzano solo il proprio profilo)
- indicare il periodo che si vuole visualizzare e confermare.

| Inaz Communication Syst                                                                                                    | * <b></b>                                                                                                    |                                                                                                    | And Address of the Owner Party of the Owner Party of the Owner |                                                                                                    |                                                                                                    |                                                                                                    |                                                                                                    |                                                                                                    |                          | des la serie               |
|----------------------------------------------------------------------------------------------------|----------------------------------------------------------------------------------------------------|----------------------------------------------------------------------------------------------------|----------------------------------------------------------------------------------------------------|----------------------------------------------------------------------------------------------------|----------------------------------------------------------------------------------------------------|----------------------------------------------------------------------------------------------------|----------------------------------------------------------------------------------------------------|----------------------------------------------------------------------------------------------------|--------------------------|----------------------------|
| C A https://?                                                                                                    | sweba16.inaz.it/icsDip_D                                                                                                    | ONG                                                                                                    | NOCCHI/default.aspx                                                                                                    |                                                                                                    |                                                                                                    |                                                                                                    |                                                                                                    |                                                                                                    |                          | \$ =                       |
| App D Portale Fondation                                                                                                    | w 🚺 Google                                                                                                    |                                                                                                    |                                                                                                    |                                                                                                    |                                                                                                    |                                                                                                    |                                                                                                    |                                                                                                    |                          |                            |
| Corte Grantil (C)                                                                                                    | Mart Finishing                                                                                                    | <b>a</b> 1                                                                                                    | IL.                                                                                                    |                                                                                                    |                                                                                                    |                                                                                                    |                                                                                                    | 101                                                                                                    | онениса ната             | 4 Eisgend                  |
|                                                                                                    |                                                                                                    | -                                                                                                    | <u>.</u>                                                                                                    |                                                                                                    |                                                                                                    |                                                                                                    |                                                                                                    |                                                                                                    |                          |                            |
| Comunica Visualizza                                                                                                    | SalfWeb                                                                                                    |                                                                                                    |                                                                                                    |                                                                                                    |                                                                                                    |                                                                                                    |                                                                                                    |                                                                                                    |                          | _                          |
| unzioni <u>Consultazi</u>                                                                                                    | ani Stampe e Statisti                                                                                                    | che                                                                                                    |                                                                                                    |                                                                                                    |                                                                                                    |                                                                                                    |                                                                                                    |                                                                                                    |                          |                            |
| ume > SelfBlatt > Consulta                                                                                                    | anteri > Cartelline presente                                                                                                    | R                                                                                                    |                                                                                                    |                                                                                                    |                                                                                                    |                                                                                                    |                                                                                                    | Plea                                                                                                    | 19                       |                            |
| Negelogs Hensile                                                                                                    |                                                                                                    |                                                                                                    |                                                                                                    |                                                                                                    |                                                                                                    |                                                                                                    |                                                                                                    |                                                                                                    |                          |                            |
| DPENDENTI-2<br>DPENDENTI-4<br>DPENDENTI-4<br>DPENDENTI-4<br>DPENDENTI-4<br>DPENDENTI-4<br>DPENDENTI-4<br>DPENDENTI-4<br>DPENDENTI-10<br>DPENDENTI-11<br>DPENDENTI-12                                                                                                    |                                                                                                    |                                                                                                    |                                                                                                    |                                                                                                    |                                                                                                    |                                                                                                    | 3                                                                                                    |                                                                                                    |                          |                            |
| Dal Giorne<br>Al Giorne                                                                                                    | Conferma ]                                                                                                    | U)<br>U)                                                                                                    |                                                                                                    |                                                                                                    |                                                                                                    |                                                                                                    |                                                                                                    |                                                                                                    |                          |                            |
|                                                                                                    |                                                                                                    |                                                                                                    |                                                                                                    |                                                                                                    |                                                                                                    |                                                                                                    |                                                                                                    |                                                                                                    |                          |                            |
| Inse Communication Sys<br>C Ref https://f<br>App 2 Partials Fandacion<br>System<br>Communication<br>Vietualizza<br>Communication                                                                                                    | × Sweba16.inaz.it/Iss.Dip_D<br>=                                                                                                    | iong                                                                                                    | NOCCHE/default.aspx                                                                                                    |                                                                                                    |                                                                                                    |                                                                                                    |                                                                                                    |                                                                                                    | incei<br>SMIBNISCO HOLF. |                            |
| Inse Communication Sys<br>C Ref https://f<br>App 2 Partials Fandacion<br>Communication<br>Communication                                                                                                    | × sweba16.inaz.it/icsDip_D<br>= Google<br>erca Florence<br>SetWeb<br>onal Stamps = Statleti                                                                                                    | iche                                                                                                    | NOCCHI/default.aspx                                                                                                    |                                                                                                    |                                                                                                    |                                                                                                    |                                                                                                    | 150                                                                                                    | SMENICO ACTA             | 00 <b></b> 2<br>           |
| Inse Communication Sys<br>Communication Sys<br>Communication System<br>Communication<br>Communication<br>C                                                                                                    | x<br>sweba16.inaz.it/ics.Dip_D<br>x                                                                                                    | iche<br>17                                                                                                    | NOCCHI/default.aspx                                                                                                    |                                                                                                    |                                                                                                    |                                                                                                    |                                                                                                    | Per                                                                                                    | lica)<br>Salanco kotz    | 0) <mark>- x</mark><br>2 2 |
| Inte: Communication Syst<br>C App C Antipol/7<br>App Partials Fondacion<br>Communica Visitualizza<br>Funzioni Consultazi<br>men a Selfitten a Consultazi<br>Dipendente                                                                                                    | * Constant of the second second secon                                                                                                    | iche<br>17                                                                                                    | NOCCHI/default.aspx                                                                                                    |                                                                                                    |                                                                                                    |                                                                                                    | 23                                                                                                    | Her                                                                                                    | Head<br>Menico Adt.      |                            |
| Inter Communication Syst<br>C App Pretails Fondacion<br>Communication<br>Communication                                                                                                    | * ssweba16.inaz.it/ics.Dip_D ss =      Google orco FErnative  Settweb Stampe # Statisti ettry > Cartellon presence DPFINCENTE-1 1 Accessible                                                                                                    | iche<br>ar                                                                                                    | NOCCHE/default.asgsc                                                                                                    |                                                                                                    |                                                                                                    |                                                                                                    | <b>?</b> di                                                                                                    | T Do<br>Her                                                                                                    | Menico Adi,              | 00 - ×                     |
| Inte Communication Syst<br>C Interformatication System<br>App I Pertale Fendacion<br>Interformatication<br>Interformatication<br>Interfo                                                                                                    | * Serveo<br>Star Fanative<br>Set Serveo<br>Soli Starpe + Statisti<br>ettry > Cartelloo presente<br>Diffencente 1<br>1<br>Accession                                                                                                    | iong<br>GU                                                                                                    | NOCCHE/defaulkaspy                                                                                                    | U<br>7,36 (FES)                                                                                                    | 7,36 (TEO)                                                                                                    | Ge                                                                                                    | <b>7</b> 🖑                                                                                                    | - DO<br>Her                                                                                                    | Menico Adt.              |                            |
| Inte Communication Syst<br>C M https://7<br>App P Pentale Fendacion<br>(Communication)<br>Communication<br>Communication                                                                                                    | *  ssweba16.inaz.it/ics.Dip_fi  s=  Google  core Finantine  SARWeb  core  Stampe # Statisti  core > Cartellon presence  DPFINCENTE-1  Accessible  1                                                                                                    | oong<br>Q)<br>ktie<br>W                                                                                                    | NOCCHI/defaulkaspx                                                                                                    | U<br>7.36 (FES)<br>7.36 (LAV)                                                                                                    | 7.36 (TEO)<br>0.01 (MP)                                                                                                    | C24                                                                                                    | <ul> <li>Abstractive</li> <li>7.36 (TEO)</li> </ul>                                                                                                    | Pier                                                                                                    |                          |                            |
| Inte Communication Syst<br>C Interformation<br>App P Pentale Fendacion<br>Communica Vistualizza<br>unationi Conscultazi<br>ame - Serifikini > Consultazi<br>mer - Serifikini > Consultazi<br>Diperdentie<br>Matricola<br>01/01/2015 Gio<br>02/01/2015 Sab                                                                                                    | *  ssweba16.inaz.it/ics.Dip_0  s=  Google  cora F2notive  SARWeb  cora Stampe # Statisti  cora Stampe # Statisti  Amenalia                                                                                                    | cong<br>ctre<br>T<br>s.26                                                                                                    | NOCCHI/defaulkaspx                                                                                                    | U<br>7.36 (FES)<br>7.36 (LAV)                                                                                                    | 7.36 (TEO)<br>0.01 (MP)                                                                                                    | 5.00 (OGL)                                                                                                    | <ul> <li>2 Albitoutive</li> <li>7.36 (TEO)</li> </ul>                                                                                                    | Per                                                                                                    | Menico Adt.              |                            |
| Inte Communication Syst<br>C Interformation<br>App P Pentals Fondacion<br>Maria Pentals Fondacion<br>Maria Pentals Fondacion<br>Maria Pentals Fondacion<br>Maria Pentals<br>Offmane Consolitazi<br>Maria Pentals<br>Diperdente<br>Matricols<br>Diperdente<br>Matricols<br>Diperdente<br>Diperdente<br>Matricols<br>Diperdente<br>Matricols<br>Diperdente<br>Matricols<br>Diperdente<br>Matricols<br>Diperdente<br>Matricols<br>Diperdente<br>Matricols<br>Diperdente<br>Matricols<br>Diperdente<br>Diperdente<br>Diperdente<br>Diperdente<br>Matricols<br>Diperdente<br>Diperdente                                                         | * ssweba16.inaz.it/ics.Dip_0  =  Google  Solar Filosofie  Solar Stampe # Statisti  Stampe # Statisti  DPFINCENTE-1  Accessible  I                                                                                                    | iche<br>a<br>a<br>a<br>a<br>a<br>a<br>a                                                                                                    | NOCCHI/default.asgx                                                                                                    | U<br>7.36 (FES)<br>7.36 (LAV)                                                                                                    | 7.36 (TEO)<br>0.01 (HP)                                                                                                    | C:-<br>1.50 (05L)                                                                                                    | <ul> <li>Abilicative</li> <li>7.36 (TEO)</li> </ul>                                                                                                    | Pier                                                                                                    |                          |                            |
| Inte Communication Syst<br>C Interformation<br>App P Pentals Fonderion<br>App P Pentals Fonderion<br>App P Pentals Fonderion<br>App P Pentals Fonderion<br>App P Pentals Fonderion<br>Official Consultant<br>Official Consultant<br>Official                                                                                                    | * ssweba16.inaz.it/ics.Dip_0  =   Social Filosofie  Social Stamps # Statisti  story > Eartel/op presente  DiPENCENTE-1  Accessible                                                                                                    | 00NG<br>(che<br>10<br>8.26<br>8.22                                                                                                    | NOCCH4/default.asgs<br>U<br>U<br>16.35                                                                                                    | U<br>7.36 (FES)<br>7.36 (LAV)<br>7.35 (LAV)                                                                                                    | 7.36 (TEO)<br>0.01 (MP)<br>0.01 (OR-)                                                                                                    | C:<br>1.00 (OSL)<br>1.00 (GSL)                                                                                                   | <ul> <li>3 (TEO)</li> <li>7.36 (TEO)</li> </ul>                                                                                                    | Per                                                                                                    |                          |                            |
| Inte Communication Syst<br>C Interference<br>App P Partials Fondation<br>Interference<br>Interference<br>Inter                                                                                                    | *  steweba16.inaz.it/ics.Dip_0  se_  Google  Settweb  Settweb  Stampe # Statisti  Settweb  DeffNoonre.1  Assessafts                                                                                                    | 20NG<br>01)<br>10<br>8.26<br>8.22                                                                                                    | NOCCHI/default.asgs                                                                                                    | U<br>7.36 (FES)<br>7.36 (LAV)<br>7.35 (LAV)<br>7.36 (FES)                                                                                                  | 7.36 (TEO)<br>0.01 (MP)<br>0.01 (OR-)<br>7.36 (TEO)                                                                                            | Gii<br>1.00 (OGL)<br>1.00 (GGL)                                                                                                  | <ul> <li>2.36 (TEO)</li> <li>7.36 (TEO)</li> </ul>                                                                                                    | Per                                                                                                    |                          | 01 - ×                     |
| Inte Communication Syst<br>C  Interfection<br>App I Pentale Fundation<br>Interfection<br>App I Pentale Fundation<br>Interfection<br>Interfec                                                                                                    | *  sweba16.inaz.it/ics.Dip_0  *  Site FileNete  Stampe # Statisti  Americante  RiftNocNTE-1  Americante  I I I I I I I I I I I I I I I I I I                                                                                                    | xONG<br>(che<br>(che)<br>(che)<br>(c | NOCCH4/default.aspx                                                                                                    | U<br>7.36 (FES)<br>7.36 (LAV)<br>7.35 (LAV)<br>7.36 (FES)<br>7.36 (FES)<br>7.36 (LAV)                                                                      | 7,36 (TEO)<br>0.01 (MP)<br>0.01 (MP)<br>2,36 (TEO)<br>1.00 (MP)                                                                                | C:<br>1.00 (OGL)<br>1.00 (OGL)<br>1.00 (OGL)                                                                                     | <ul> <li>3 (TEO)</li> <li>7.36 (TEO)</li> <li>7.36 (TEO)</li> </ul>                                                                                                    | Per                                                                                                    |                          | n x                        |
| Inte Communication Syst<br>C  Interfection<br>App I Penale Fundation<br>I Penale Fundation<br>I Penale Fundation<br>I Penale Fundation<br>I Penale Fundation<br>I Penale Fundation<br>I Penale<br>I Penale Fundation<br>I Penale<br>I Penale   | * sweba16.inaz.it/ics.Dip_0  *  Sites FileNete  Stampe # Statisti arter > Earteileo presente  BiftNcontr-1  Accessatio                                                                                                    | CONG<br>CONG<br>Inte<br>822<br>8.22<br>8.20<br>8.20<br>8.19                                                                                                    | NOCCH4/default.aspx                                                                                                    | U<br>7.36 (FES)<br>7.36 (LAV)<br>7.35 (LAV)<br>7.36 (FES)<br>7.36 (FES)<br>7.36 (LAV)<br>7.36 (LAV)                                                        | 7,36 (TEO)<br>0.01 (MP)<br>0.01 (MP)<br>7.36 (TEO)<br>1.00 (MP)<br>1.15 (MP)                                                                   | CI<br>1.00 (GGL)<br>1.00 (GGL)<br>1.00 (GGL)<br>1.00 (GGL)                                                                       | <ul> <li>7.36 (TEO)</li> <li>7.36 (TEO)</li> <li>7.36 (TEO)</li> <li>7.36 (TEO)</li> <li>7.36 (TEO)</li> </ul>                                                                                 | - Her<br>-                                                                                                    |                          | n - X                      |
| Inte Communication Syst<br>C Interference<br>App I Pensile Fundation<br>I Pensile Fundation<br>I Pensile Fundation<br>I Pensile Fundation<br>I Pensile<br>I Pensile Fundation<br>I Pensile<br>I Pensile<br>I Pe                               | * Settives<br>Settives<br>Bit Stamps + Statisti<br>Americantic<br>Bit Neonte<br>Bit Neonte<br>Bit Neon | CONG<br>Cong<br>Cong<br>Cong<br>Cong<br>Cong<br>Cong<br>Cong<br>Cong                                                                                                    | NOCCH4/default.aspx                                                                                                    | U<br>7.36 (FES)<br>7.36 (LAV)<br>7.35 (LAV)<br>7.36 (FES)<br>7.36 (FES)<br>7.36 (LAV)<br>7.36 (LAV)<br>7.36 (LAV)                                          | 7,36 (TEO)<br>0.01 (MP)<br>0.01 (CR-)<br>7.36 (TEO)<br>1.00 (MP)<br>1.15 (MP)<br>0.30 (MP)                                                     | C:<br>1.00 (GGL)<br>1.00 (GGL)<br>1.00 (GGL)<br>1.00 (GGL)<br>1.00 (GGL)                                                         | <ul> <li>7.36 (TEO)</li> <li>7.36 (TEO)</li> <li>7.36 (TEO)</li> <li>7.36 (TEO)</li> <li>7.36 (TEO)</li> <li>7.36 (TEO)</li> <li>7.36 (TEO)</li> </ul>                                         | - Her                                                                                                    |                          | 00 ×                       |
| Inte Communication Syst<br>C Interference<br>App I Pensile Fundation<br>I Pensile Fundation<br>I Pensile Fundation<br>I Pensile Fundation<br>I Pensile Fundation<br>I Pensile<br>I Pensile<br>I Pe                               | * sweba16.inaz.it/ics.Dip_0<br>*                                                                                                    | CONG<br>CONG<br>Cong<br>Cong<br>Cong<br>Cong<br>Cong<br>Cong<br>Cong<br>Cong                                                                                                    | NOCCH4/default.aspx                                                                                                    | U<br>7.36 (FES)<br>7.36 (LAV)<br>7.35 (LAV)<br>7.36 (FES)<br>7.36 (FES)<br>7.36 (LAV)<br>7.36 (LAV)<br>7.36 (LAV)                                          | 7,36 (TEO)<br>0.01 (MP)<br>0.01 (CR-)<br>7.36 (TEO)<br>1.00 (MP)<br>1.15 (MP)<br>0.30 (MP)                                                     | Cir<br>1.00 (GGL)<br>1.00 (GGL)<br>1.00 (GGL)<br>1.00 (GGL)<br>1.00 (GGL)                                                        | <ul> <li>7.36 (TEO)</li> <li>7.36 (TEO)</li> <li>7.36 (TEO)</li> <li>7.36 (TEO)</li> <li>7.36 (TEO)</li> <li>7.36 (TEO)</li> <li>7.36 (TEO)</li> </ul>                                         | - Her                                                                                                    |                          | 00 ×                       |
| Inse Communication Sys:<br>C Interference of the system<br>App I Pensis Fundacion<br>I Pensis Fundacion<br>I Pensis Fundacion<br>I Pensis Fundacion<br>I Pensis Fundacion<br>I Pensis Fundacion<br>I Pensis<br>I Pensis<br>I Pensi | * Settives<br>Settives<br>Settives<br>Bit Stamps + Statisti<br>Americants<br>Bit NeoNTE-1<br>1<br>Americants<br>1<br>1<br>1<br>1<br>1<br>1<br>1<br>1<br>1<br>1<br>1<br>1<br>1                                                                                                    | 200 NG<br>200<br>200<br>200<br>200<br>200<br>200<br>200<br>200<br>200<br>20                                                                                                    | NOCCH4/default.aspx                                                                                                    | U<br>7.36 (FES)<br>7.36 (LAV)<br>7.35 (LAV)<br>7.36 (FES)<br>7.36 (LAV)<br>7.36 (LAV)<br>7.36 (LAV)                                                        | 7,36 (TEO)<br>0.01 (MP)<br>0.01 (CR-)<br>7.36 (TEO)<br>1.00 (MP)<br>1.15 (MP)<br>0.30 (MP)                                                     | Cir<br>1.00 (GGL)<br>1.00 (GGL)<br>1.00 (GGL)<br>1.00 (GGL)<br>1.00 (GGL)                                                        | <ul> <li>7.36 (TEO)</li> <li>7.36 (TEO)</li> <li>7.36 (TEO)</li> <li>7.36 (TEO)</li> <li>7.36 (TEO)</li> <li>7.36 (TEO)</li> </ul>                                                             | - Contraction of the second second seco |                          | 00 ×                       |
| Inse Communication Sys:<br>C Interference of the system<br>App I Penale Fundacion<br>I Penale Fundacion<br>I Penale Fundacion<br>I Penale Fundacion<br>I Penale Fundacion<br>I Penale Fundacion<br>I Penale Fundacion<br>I Penale<br>I Penale<br>I Penal   | * ssweba16.inaz.it/ics.Dip_0  * . Socia Forwards Stampe # Statisti attwo: > Cartel/to presente  DiffEncentr-1 1 Accessafte                                                                                                    | CONG<br>CC<br>CC<br>CC<br>CC<br>CC<br>CC<br>CC<br>CC<br>CC<br>CC<br>CC<br>CC<br>CC                                                                                                    | NOCCH4/default.aspx                                                                                                    | U<br>7.36 (FES)<br>7.36 (LAV)<br>7.36 (LAV)<br>7.36 (FES)<br>7.36 (LAV)<br>7.36 (LAV)<br>7.36 (LAV)<br>7.36 (LAV)                                          | 7,36 (TEO)<br>0.01 (MP)<br>0.01 (CR-)<br>7.36 (TEO)<br>1.00 (MP)<br>1.15 (MP)<br>0.30 (MP)<br>0.34 (MP)                                        | Cir<br>1.00 (GGL)<br>1.00 (GGL)<br>1.00 (GGL)<br>1.00 (GGL)<br>1.00 (GGL)                                                        | <ul> <li>7.36 (TEO)</li> <li>7.36 (TEO)</li> <li>7.36 (TEO)</li> <li>7.36 (TEO)</li> <li>7.36 (TEO)</li> <li>7.36 (TEO)</li> <li>7.36 (TEO)</li> </ul>                                         | - Contraction of the second second seco |                          |                            |
| Inse Communication Sys:<br>C Interference of the second second seco                                                                                                    | * ssweba16.inaz.it/ics.Dip_0  * . Softweb Stampe # Statisti attwr > Cartel/to presente DPFNcontr-1 1 Accestatio                                                                                                    | 10NG<br>826<br>822<br>8.22<br>8.20<br>8.19<br>8.19<br>8.19<br>8.29<br>8.29<br>8.20                                                                                                    | NOCCH4/defaultLaspx                                                                                                    | U<br>7.36 (FES)<br>7.36 (LAV)<br>7.36 (LAV)<br>7.36 (ES)<br>7.36 (LAV)<br>7.36 (LAV)<br>7.36 (LAV)<br>7.36 (LAV)<br>7.36 (LAV)                             | 7,36 (TEO)<br>0.01 (MP)<br>0.01 (CR-)<br>7.36 (TEO)<br>1.00 (MP)<br>1.15 (MP)<br>0.30 (MP)<br>0.30 (MP)<br>1.11 (MP)                           | C:<br>1.00 (OGL)<br>1.00 (OGL)<br>1.00 (OGL)<br>1.00 (OGL)<br>1.00 (OGL)<br>1.00 (OGL)<br>1.00 (OGL)                             | <ul> <li>7.36 (TEO)</li> <li>7.36 (TEO)</li> <li>7.36 (TEO)</li> <li>7.36 (TEO)</li> <li>7.36 (TEO)</li> <li>7.36 (TEO)</li> <li>7.36 (TEO)</li> <li>7.36 (TEO)</li> <li>7.36 (TEO)</li> </ul> |                                                                                                    |                          |                            |
| Inse Communication Sys:<br>C Interference of the system<br>App I Penale Fundation<br>I Penale Fundation<br>I Penale Fundation<br>I Penale Fundation<br>I Penale Fundation<br>I Penale Fundation<br>I Penale I Penale<br>I Penale<br>I Penale I Penale<br>I Penale<br>I Penale      | *  sweba16.inaz.it/icsDip_0  south Stamps + Statisti attwo: > Cartel/to presente  DeffNcontr-1  Accessation  Core Mancanti                                                                                                    | CONG<br>CONG<br>CONG                                                                                                    | NOCCH4/defaultLasgx                                                                                                    | U<br>7.36 (FES)<br>7.36 (LAV)<br>7.35 (LAV)<br>7.36 (FES)<br>7.36 (LAV)<br>7.36 (LAV)<br>7.36 (LAV)<br>7.36 (LAV)<br>7.36 (LAV)<br>7.36 (LAV)              | 7,36 (TEO)<br>0.01 (MP)<br>0.01 (CR-)<br>7.35 (TEO)<br>1.00 (MP)<br>1.15 (MP)<br>0.30 (MP)<br>0.30 (MP)<br>1.10 (MP)<br>1.10 (MP)<br>1.10 (MP) | C:<br>1.00 (0GL)<br>1.00 (GGL)<br>1.00 (GGL)<br>1.00 (GGL)<br>1.00 (GGL)<br>1.00 (GGL)<br>1.00 (GGL)<br>1.00 (GGL)<br>7.36 (TEQ) | <ul> <li>7.36 (TEO)</li> <li>7.36 (TEO)</li> <li>7.36 (TEO)</li> <li>7.36 (TEO)</li> <li>7.36 (TEO)</li> <li>7.36 (TEO)</li> <li>7.36 (TEO)</li> <li>7.36 (TEO)</li> </ul>                     |                                                                                                    |                          |                            |
| Inse Communication Syst<br>C Inse Communication Syst<br>App C Pentals Fundation<br>(Communication System)<br>(Communication Communication<br>(Communication Communication<br>(Communication<br>(Communic                                                                                                    | *  sweba16.inaz.it/icsDip_0  se_ Softweb Stampe # Statisti attwo: > Cartellog presente DePENCENTE-1 1 Accessible                                                                                                    | CONG<br>CONG<br>CONG                                                                                                    | NOCCH4/defaultLasgx                                                                                                    | U<br>7.36 (FES)<br>7.36 (LAV)<br>7.36 (LAV)<br>7.36 (ES)<br>7.36 (LAV)<br>7.36 (LAV)<br>7.36 (LAV)<br>7.36 (LAV)<br>7.36 (LAV)<br>7.36 (LAV)               | 7,36 (TEO)<br>0.01 (MP)<br>0.01 (MP)<br>1.00 (MP)<br>1.15 (MP)<br>0.30 (MP)<br>0.34 (MP)<br>1.10 (MP)<br>2.36 (MAN)                            | C:<br>1.00 (0GL)<br>1.00 (GGL)<br>1.00 (GGL)<br>1.00 (GGL)<br>1.00 (GGL)<br>1.00 (GGL)<br>1.00 (GGL)<br>1.00 (GGL)<br>7.36 (TEO) | <ul> <li>7.36 (TEO)</li> <li>7.36 (TEO)</li> <li>7.36 (TEO)</li> <li>7.36 (TEO)</li> <li>7.36 (TEO)</li> <li>7.36 (TEO)</li> <li>7.36 (TEO)</li> <li>7.36 (TEO)</li> </ul>                     |                                                                                                    |                          |                            |
| Inse Communication Sys:<br>Communication Sys:<br>App P Pentals Frindation<br>Communication Vietualizer<br>unition Consultazi<br>unition Consultazi<br>unition                                                                                                    | *  sweba16.inaz.it/icsDip_0  sweba16.inaz.it/icsDip_0  source Family  Stamps # Statisti attwice  DifferenceNtre1  Complementation  file  file  f                                                                                                    | CONG<br>CONG<br>CONG                                                                                                    | NOCCH4/defaultLasgx                                                                                                    | U<br>7.36 (FES)<br>7.36 (LAV)<br>7.36 (LAV)<br>7.36 (ES)<br>7.36 (LAV)<br>7.36 (LAV)<br>7.36 (LAV)<br>7.36 (LAV)<br>7.36 (LAV)<br>7.36 (LAV)<br>7.36 (LAV) | 7,36 (TEO)<br>0.01 (MP)<br>0.01 (OP)<br>1.00 (MP)<br>1.15 (MP)<br>0.30 (MP)<br>0.34 (MP)<br>1.10 (MP)<br>2.36 (MAN)                            | C:<br>1.00 (OGL)<br>1.00 (OGL)<br>1.00 (OGL)<br>1.00 (OGL)<br>1.00 (OGL)<br>1.00 (OGL)<br>1.00 (OGL)<br>7.36 (TEO)               | <ul> <li>7.36 (TEO)</li> <li>7.36 (TEO)</li> <li>7.36 (TEO)</li> <li>7.36 (TEO)</li> <li>7.36 (TEO)</li> <li>7.36 (TEO)</li> <li>7.36 (TEO)</li> </ul>                                         |                                                                                                    |                          |                            |

#### 2.D <u>Proposte Valutate Dipendente - Proposte Valutate Responsabile</u>

La funzionalità "proposte valutate" può essere considerata come un archivio storico delle richieste, consultabile in qualsiasi momento.

La pagina, oltre alla richiesta, presenta anche la data di inserimento e di eventuale valutazione.

Per accedere alla funzione:

- selezionare la tipologia delle richieste da visualizzare (Approvate, Respinte, In Attesa)
- indicare il periodo che si vuole visualizzare e confermare.

Per gli utenti responsabili, che visualizzano altri nominativi oltre al proprio, la selezione del periodo propone ulteriori scelte:

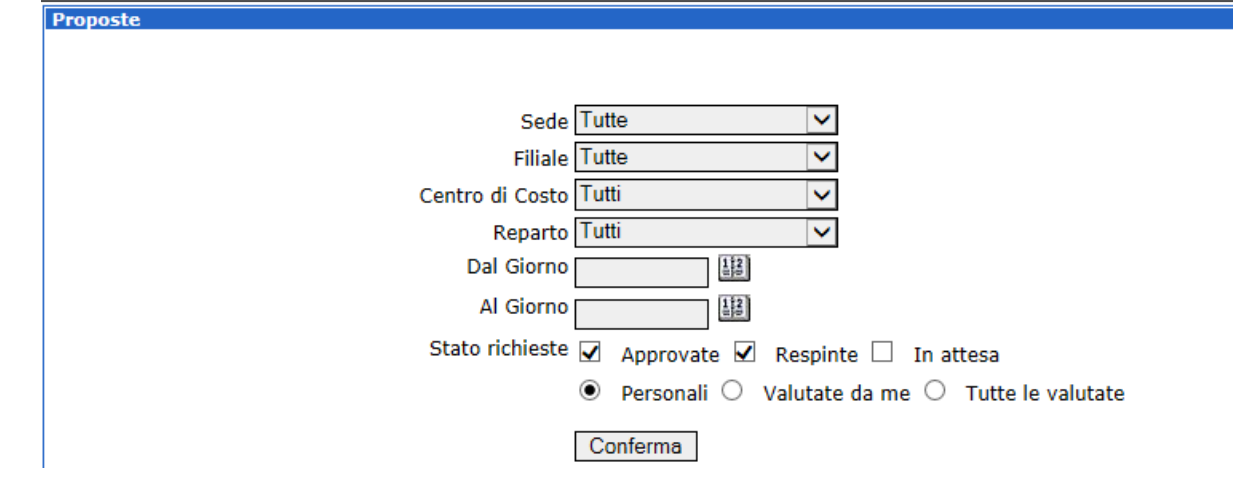

- > selezionando "personali" si visualizza lo stato delle proprie richieste
- selezionando "valutate da me" vengono visualizzate le richieste dei propri diretti collaboratori
- selezionando "tutte le valutate" vengono visualizzate tutte le richieste effettuate

Per gli utenti non autorizzanti invece, vengono visualizzate le richieste personali valutate o in sospeso.

| Proposte<br>Conterma |                              |            |                  |                  | 4           |
|----------------------|------------------------------|------------|------------------|------------------|-------------|
| State                | Unio<br>Variazione           | Periodo    | Richiesta        | Valutazione      | Motivazione |
| Respinto             | Cambio Orario                | 08/05/2005 | 22/03/2006 12.19 | 22/03/2006 12.19 | Þ           |
| Approvato            | Permesso Donazione<br>Sangue | 10/05/2005 | 03/04/2006 14.05 | 03/04/2006 14.23 |             |
| Respinto             | Ferie                        | 11/05/2005 | 22/03/2006 12.17 | 22/03/2006 12.18 | D           |
| Approvato            | Ferie                        | 12/05/2005 | 22/03/2006 10.08 | 22/03/2006 10.08 |             |
|                      |                              |            |                  |                  |             |

#### Stampe e Statistiche

#### 3.A <u>Stampa Cartellino Presenze</u>

Consente di generare dei report di stampa in formato "html", "pdf", "xml", "doc" e "xls" relativamente al cartellino presenza.

Per accedere alla funzione:

- selezionare il dipendente interessato (solo per i responsabili, i richiedenti visualizzano solo il proprio profilo)
- indicare il periodo che si vuole visualizzare
- indicare il formato di stampa desiderato e confermare.

| / 🚺 Inst Communication System 🗙                                                                                                    | Caracteria (1998)                                                                                                    |
|----------------------------------------------------------------------------------------------------|----------------------------------------------------------------------------------------------------|
| ← → C & https://hsweba16.inaz.it/lesDip_DONGNOCCHI/default.aspx                                                                                                    | 😰 🗏                                                                                                    |
| 🔡 App 🚺 Pontale Fondationa 💷 🌆 Googla                                                                                                    |                                                                                                    |
|                                                                                                    | ODHENICO HOTA   Laguat                                                                                                    |
| Comunica Visualizza SelfWeb                                                                                                    |                                                                                                    |
| Funziori Consultaziori Stampe e Statistiche                                                                                                    |                                                                                                    |
| Home > SolVisiti > Stampe # Statisticitie > Stampe Cartellon presente 👘                                                                                                    | Penny                                                                                                    |
| Sede Tutte<br>Hilds Tutte<br>V<br>Reparto Tutti<br>Paparto Tutti<br>Dal Dipendente<br>Dal Dipendente<br>Dal Giorno (Y1/2015<br>M<br>Al Giorno (Y1/2015<br>M<br>Selectorio Tipo Otuput & Html © Hdf © Doc ® xds © xml<br>Conforma | Cence - Google Chrome  Thitps://hsweba21inaz.it/swinazsede/Filtro/Index.asp?Ogget  Filtro per Cognome Conforma Codice Cognome Nome |
| (a) (a) (b) (c) (a) (b)                                                                                                    | i ter per al el 1567<br>sterioris                                                                                                  |

#### Esempio in formato PDF:

| Modifica Vista Finantica I | Temps Regilego Media<br>Antonio 701 - Controlmon Tem Concerts                                                    |                                                                                                    |  |
|----------------------------|----------------------------------------------------------------------------------------------------|----------------------------------------------------------------------------------------------------|--|
|                            | Parlace 01 01 (2025-02001/0201)<br>Radianete 01 14/00/2011<br>Alla rese 18 14                                    |                                                                                                    |  |
|                            | Directorian<br>Solar<br>Solar<br>Rate<br>Rates<br>Celles II Com<br>Qualita<br>Longenter Menna<br>On Senter Menna |                                                                                                    |  |
|                            | 1101/0111 fee<br>1101/0111 fee<br>1101/0112 Vec 14.24 (18.77)                                                    | 1 Ped Te Couldadet                                                                                                    |  |
|                            | 81.91.2015 5ml<br>94.95.0215 20ml<br>91.95.0215 20ml 0.20 15.91                                                  | The Thirlaw and the Line one The Thir                                                                                                    |  |
|                            | 10012013 Fee<br>17012013 New 1.10 17.85<br>05012013 New 0.19 17.51                                               | a Tan File 1 AN File 1 AN File 1<br>1 Tan Tan LAV 1 AN FILE 1 AN FILE 1 AN FIL |  |
|                            | 1803/2015 Vot. 1.19 (17.86)<br>(2003/2015 20m)<br>(11.93/2015 20m)                                               | 1 7.56 7.56 7.56 1.40 8.36 MD 1.00 000, 7.36 780<br>0                                                                                                    |  |
|                            | 124012013 Aug 129 (7.90)<br>124012013 Aug 128 (7.40)<br>124012015 Mag                                            | 1 1.46 1.96 LAV 1.49 1.00 000 1.00 000 1.00 LBC<br>1 1.46 1.96 LAV 1.43 300 1.00 000 1.36 LBC<br>0 1.46 4.86 000 1.36 300 1.36 TBC                                                                                                    |  |
|                            | 040020835 New<br>040020835 New<br>070020835 See                                                                  |                                                                                                    |  |
|                            | 10052-0215 Lun<br>20002-0215 Max<br>21-032-0325 Max                                                              | a 124<br>0 124<br>3 126                                                                                                    |  |
|                            | 23.90.2019 0ww<br>23.90.2019 Vwm<br>24.90.2019 0wm                                                               | 0 1.18<br>0 7.18<br>0                                                                                                    |  |
|                            | 21:03:2013. Dum<br>25:03:20135 Lum<br>21:03:20135 Mar                                                            | 0 13#<br>0 13#                                                                                                    |  |
|                            | 24-12.2013 (Man<br>2010) 2015 (Man<br>2010) 2015 (Man<br>2010) 2015 (Man                                         | 0 198<br>0 798<br>0 718                                                                                                    |  |
|                            | 1490.9012.300.1                                                                                                  | - 1912.00 -                                                                                                    |  |